# カタログ等資料中の旧社名の扱いについて

2010年4月1日を以ってNECエレクトロニクス株式会社及び株式会社ルネサステクノロジ が合併し、両社の全ての事業が当社に承継されております。従いまして、本資料中には旧社 名での表記が残っておりますが、当社の資料として有効ですので、ご理解の程宜しくお願い 申し上げます。

ルネサスエレクトロニクス ホームページ (http://www.renesas.com)

2010年4月1日 ルネサスエレクトロニクス株式会社

【発行】ルネサスエレクトロニクス株式会社(http://www.renesas.com)

【問い合わせ先】http://japan.renesas.com/inquiry

#### ご注意書き

- 本資料に記載されている内容は本資料発行時点のものであり、予告なく変更することがあります。当社製品のご購入およびご使用にあたりましては、事前に当社営業窓口で最新の情報をご確認いただきますとともに、当社ホームページなどを通じて公開される情報に常にご注意ください。
- 2. 本資料に記載された当社製品および技術情報の使用に関連し発生した第三者の特許権、著作権その他の知的 財産権の侵害等に関し、当社は、一切その責任を負いません。当社は、本資料に基づき当社または第三者の 特許権、著作権その他の知的財産権を何ら許諾するものではありません。
- 3. 当社製品を改造、改変、複製等しないでください。
- 4. 本資料に記載された回路、ソフトウェアおよびこれらに関連する情報は、半導体製品の動作例、応用例を説明するものです。お客様の機器の設計において、回路、ソフトウェアおよびこれらに関連する情報を使用する場合には、お客様の責任において行ってください。これらの使用に起因しお客様または第三者に生じた損害に関し、当社は、一切その責任を負いません。
- 5. 輸出に際しては、「外国為替及び外国貿易法」その他輸出関連法令を遵守し、かかる法令の定めるところに より必要な手続を行ってください。本資料に記載されている当社製品および技術を大量破壊兵器の開発等の 目的、軍事利用の目的その他軍事用途の目的で使用しないでください。また、当社製品および技術を国内外 の法令および規則により製造・使用・販売を禁止されている機器に使用することができません。
- 6. 本資料に記載されている情報は、正確を期すため慎重に作成したものですが、誤りがないことを保証するものではありません。万一、本資料に記載されている情報の誤りに起因する損害がお客様に生じた場合においても、当社は、一切その責任を負いません。
- 7. 当社は、当社製品の品質水準を「標準水準」、「高品質水準」および「特定水準」に分類しております。また、 各品質水準は、以下に示す用途に製品が使われることを意図しておりますので、当社製品の品質水準をご確 認ください。お客様は、当社の文書による事前の承諾を得ることなく、「特定水準」に分類された用途に当 社製品を使用することができません。また、お客様は、当社の文書による事前の承諾を得ることなく、意図 されていない用途に当社製品を使用することができません。当社の文書による事前の承諾を得ることなく、意図 されていない用途に当社製品を使用することができません。当社の文書による事前の承諾を得ることなく、 「特定水準」に分類された用途または意図されていない用途に当社製品を使用したことによりお客様または 第三者に生じた損害等に関し、当社は、一切その責任を負いません。なお、当社製品のデータ・シート、デ ータ・ブック等の資料で特に品質水準の表示がない場合は、標準水準製品であることを表します。
  - 標準水準: コンピュータ、OA 機器、通信機器、計測機器、AV 機器、家電、工作機械、パーソナル機器、 産業用ロボット
  - 高品質水準:輸送機器(自動車、電車、船舶等)、交通用信号機器、防災・防犯装置、各種安全装置、生命 維持を目的として設計されていない医療機器(厚生労働省定義の管理医療機器に相当)
  - 特定水準: 航空機器、航空宇宙機器、海底中継機器、原子力制御システム、生命維持のための医療機器(生命維持装置、人体に埋め込み使用するもの、治療行為(患部切り出し等)を行うもの、その他 直接人命に影響を与えるもの)(厚生労働省定義の高度管理医療機器に相当)またはシステム 等
- 8. 本資料に記載された当社製品のご使用につき、特に、最大定格、動作電源電圧範囲、放熱特性、実装条件その他諸条件につきましては、当社保証範囲内でご使用ください。当社保証範囲を超えて当社製品をご使用された場合の故障および事故につきましては、当社は、一切その責任を負いません。
- 9. 当社は、当社製品の品質および信頼性の向上に努めておりますが、半導体製品はある確率で故障が発生したり、使用条件によっては誤動作したりする場合があります。また、当社製品は耐放射線設計については行っておりません。当社製品の故障または誤動作が生じた場合も、人身事故、火災事故、社会的損害などを生じさせないようお客様の責任において冗長設計、延焼対策設計、誤動作防止設計等の安全設計およびエージング処理等、機器またはシステムとしての出荷保証をお願いいたします。特に、マイコンソフトウェアは、単独での検証は困難なため、お客様が製造された最終の機器・システムとしての安全検証をお願いいたします。
- 10. 当社製品の環境適合性等、詳細につきましては製品個別に必ず当社営業窓口までお問合せください。ご使用 に際しては、特定の物質の含有・使用を規制する RoHS 指令等、適用される環境関連法令を十分調査のうえ、 かかる法令に適合するようご使用ください。お客様がかかる法令を遵守しないことにより生じた損害に関し て、当社は、一切その責任を負いません。
- 11. 本資料の全部または一部を当社の文書による事前の承諾を得ることなく転載または複製することを固くお 断りいたします。
- 12. 本資料に関する詳細についてのお問い合わせその他お気付きの点等がございましたら当社営業窓口までご 照会ください。
- 注1. 本資料において使用されている「当社」とは、ルネサスエレクトロニクス株式会社およびルネサスエレク トロニクス株式会社がその総株主の議決権の過半数を直接または間接に保有する会社をいいます。
- 注 2. 本資料において使用されている「当社製品」とは、注 1 において定義された当社の開発、製造製品をいい ます。

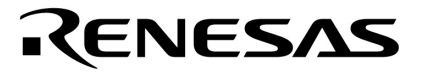

# ユーザーズ・マニュアル

# **RX78K0**

# リアルタイム・オペレーティング・システム

インストレーション編

対象デバイス 78K0シリーズ

資料番号 U11536JJ4V0UM00(第4版) 発行年月 August 2005 N CP(K)

© NEC Electronics Corporation 1993, 2005

(メ モ)

## 目次要約

- 第1章概要…9
- 第2章 RX78K0のインストール ... 11
- 第3章 システム初期化処理 ... 16
- 第4章 コンフィギュレータ ... 21
- 第5章 コンフィギュレータの起動 ... 24
- 第6章 コンフィギュレーションの処理 ... 27
- 付録A Cコンパイラの使用についての注意事項 ... 59
- 付録B システムコール別最大使用スタック・サイズ ... 61
- 付録C メモリ容量の見積もり方法 ... 62
- 付録D 初期化情報テーブル … 63
- 付録E オブジェクト管理用制御ブロック ... 66
- 付録F システムコール・エントリテーブル ... 69
- 付録G エラー・メッセージー覧 ... 70

Windows, Windows XPおよびWindows NTは,米国Microsoft Corporationの米国およびその他の国における登録商標 または商標です。

PC/ATは,米国IBM Corp.の商標です。

その他,記載の会社名/製品名は,各社の商標あるいは登録商標です。

- 本資料に記載されている内容は2005年8月現在のもので、今後、予告なく変更することがあります。量産設計の際には最新の個別データ・シート等をご参照ください。
- 文書による当社の事前の承諾なしに本資料の転載複製を禁じます。当社は,本資料の誤りに関し,一切 その責を負いません。
- 当社は、本資料に記載された当社製品の使用に関連し発生した第三者の特許権、著作権その他の知的財産権の侵害等に関し、一切その責を負いません。当社は、本資料に基づき当社または第三者の特許権、著作権その他の知的財産権を何ら許諾するものではありません。
- 本資料に記載された回路,ソフトウエアおよびこれらに関する情報は、半導体製品の動作例,応用例を 説明するものです。お客様の機器の設計において、回路、ソフトウエアおよびこれらに関する情報を使 用する場合には、お客様の責任において行ってください。これらの使用に起因しお客様または第三者に 生じた損害に関し、当社は、一切その責を負いません。
- 当社は,当社製品の品質,信頼性の向上に努めておりますが,当社製品の不具合が完全に発生しないことを保証するものではありません。当社製品の不具合により生じた生命,身体および財産に対する損害の危険を最小限度にするために,冗長設計,延焼対策設計,誤動作防止設計等安全設計を行ってください。
- 当社は,当社製品の品質水準を「標準水準」,「特別水準」およびお客様に品質保証プログラムを指定していただく「特定水準」に分類しております。また,各品質水準は,以下に示す用途に製品が使われることを意図しておりますので,当社製品の品質水準をご確認ください。
  - 標準水準:コンピュータ,OA機器,通信機器,計測機器,AV機器,家電,工作機械,パーソナル機器,産業用ロボット
  - 特別水準:輸送機器(自動車,電車,船舶等),交通用信号機器,防災・防犯装置,各種安全装置, 生命維持を目的として設計されていない医療機器
  - 特定水準:航空機器,航空宇宙機器,海底中継機器,原子力制御システム,生命維持のための医療機器,生命維持のための装置またはシステム等

当社製品のデータ・シート,データ・ブック等の資料で特に品質水準の表示がない場合は,標準水準製品であることを表します。意図されていない用途で当社製品の使用をお客様が希望する場合には,事前に当社販売窓口までお問い合わせください。

(注)

- (1)本事項において使用されている「当社」とは,NECエレクトロニクス株式会社およびNECエレク トロニクス株式会社がその総株主の議決権の過半数を直接または間接に保有する会社をいう。
- (2)本事項において使用されている「当社製品」とは、(1)において定義された当社の開発、製造 製品をいう。

# はじめに

このたびは,NECエレクトロニクス 78K0シリーズの組み込み用ソフトウエアである,「78K0シリーズ用リアル タイムOS RX78K0」をお買上いただきまして,誠にありがとうございます。

本マニュアルは,78K0シリーズ用リアルタイムOS RX78K0のインストレーション方法を,正しく理解していただ くことを目的として書かれています。

- 対象者 本マニュアルは、デバイスのユーザーズ・マニュアルー読程度の知識があり、ソフトウエア・プログラミングの経験がある方を対象として書かれています。
   ただし、本パッケージはリアルタイムOS単体であるため、実際に本リアルタイムOSをご使用になる場合には、"CC78K0 Cコンパイラ"と"RA78K0 アセンブラ・パッケージ"が必要になります。
- 構 成 本マニュアルの構成を以下に示します。

#### 第1章 概 要

本リアルタイムOSの概要や実行環境を説明します。

#### 第2章 RX78K0のインストール

本リアルタイムOSのファイル構成,提供ファイルや本リアルタイムOSをホスト・マシンへのイン ストール方法を説明します。

#### 第3章 システム初期化処理

本リアルタイムOSを使用する際に行う初期化処理やC言語使用時の初期化処理を説明します。

#### 第4章 コンフィギュレータ

本リアルタイムOSが提供するコンフィギュレータの概要と動作環境を説明します。

#### 第5章 コンフィギュレータの起動

コンフィギュレータの起動方法や処理の流れ,データの入力方法を説明します。

#### 第6章 コンフィギュレーションの処理

コンフィギュレータで入力する情報などを説明します。

#### 付録A Cコンパイラの使用についての注意事項

本リアルタイムOSとCコンパイラを使用する際の注意事項を説明します。

#### 付録B システムコール別最大使用スタック・サイズ

本リアルタイムOSが提供しているシステムコール発行の際に,使用するスタック・サイズを説明します。

#### 付録C メモリ容量の見積もり方法

本リアルタイムOSを使用する際に,使用する内部RAM容量を計算するための方法を説明します。

**付録**D, E, F

コンフィギュレータが生成するテーブルの内容を記載しています。

付録G エラー・メッセージ一覧

コンフィギュレータが出力するエラー・メッセージ一覧とその処置方法を説明します。

- 凡 例 本マニュアル中で共通に使用される記号などの意味を示します。
  - ... : 同一の形式を繰り返す
  - [ ] : [ ]内は省略可能
  - 「 」 :「 」で囲まれた文字そのもの
  - " " : " "で囲まれた文字そのもの
  - ' ':' 'で囲まれた文字そのもの
  - ( ) :( )で囲まれた文字そのもの
  - 太文字:文字そのもの
  - : 重要箇所,使用例での下線は入力文字 \_\_\_\_
    - : 1文字以上の空白
  - : プログラム記述の省略形 :
  - : 区切り記号 /
  - : バックスラッシュ \

#### 関連資料

#### 開発ツール (ソフトウエア)の資料 (ユーザーズ・マニュアル)

| 資料名                         |            | 資料番号    |
|-----------------------------|------------|---------|
| RX78K0 リアルタイム・オペレーティング・システム | 基礎編        | U11537J |
|                             | インストレーション編 | このマニュアル |
|                             | タスク・デバッガ編  | U17569J |

### 注意 上記関連資料は予告なしに内容を変更することがあります。設計などには,必ず最新の資料をご使用くださ ι١.

# 目 次

- 第1章 概 要 ... 9
  - 1.1 アプリケーションの開発環境 ... 9
  - 1.2 提供媒体 ... 9
  - 1.3 ロード・モジュール作成手順 ... 10
- 第2章 RX78K0のインストール ... 11
  - 2.1 **インストール手順** … 11
  - 2.2 インストール後のフォルダ構成 … 12
    2.2.1 オブジェクト・リリース版 … 12
    2.2.2 ソース・リリース版 … 14
    2.2.3 ドキュメント … 15

#### 第3章 システム初期化処理 ... 16

- 3.1 初期化の概要 … 16
  3.1.1 ハードウエアの初期化 … 16
  3.1.2 ソフトウエアの初期化 … 17
  3.2 コンパイラの初期化処理ルーチン … 18
- 第4章 コンフィギュレータ ... 21
  - 4.1 概 要 ... 21
- 第5章 コンフィギュレータの起動 … 24
  - 5.1 コンフィギュレータの処理の流れ … 25 5.2 データの入力方法 … 26 5.2.1 初期化情報のデータ入力 … 26 5.2.2 システムコールのエントリ … 26

### 第6章 コンフィギュレーションの処理 ... 27

- 6.1 コンフィギュレーション情報入力 ... 27
- 6.2 初期化情報テーブル … 29
  - 6.2.1 システム情報入力 ... 29
  - 6.2.2 メモリプール情報入力 ... 31
  - 6.2.3 タスク情報入力 ... 33
  - 6.2.4 周期ハンドラ情報入力 ... 36
  - 6.2.5 イベントフラグ情報入力 ... 38
  - 6.2.6 セマフォ情報入力 ... 40
  - 6.2.7 メイルボックス情報入力 ... 42
  - 6.2.8 コンテキスト情報入力 ... 44

- 6.3 システムコール・エントリテーブル ... 46
  - 6.3.1 タスク関連 ... 46
  - 6.3.2 イベントフラグ関連 ... 49
  - 6.3.3 セマフォ関連 ... 51
  - 6.3.4 メッセージ関連 ... 53
  - 6.3.5 メモリ関連 ... 55
  - 6.3.6 その他関連 ... 57
- 付録A Cコンパイラの使用についての注意事項 ... 59
- 付録B システムコール別最大使用スタック・サイズ ... 61
- 付録C メモリ容量の見積もり方法 … 62
- 付録D 初期化情報テーブル … 63
- 付録E オブジェクト管理用制御ブロック ... 66
- **付録F システムコール・エントリテーブル** … 69
- 付録G エラー・メッセージー覧 ... 70

# 第1章 概 要

## 1.1 アプリケーションの開発環境

RX78K0を組み込んだアプリケーションを開発する上で必要となる環境を以下に示します。

| ホスト・マシン  | IBM-PC/AT <sup>™</sup> 互換機 | Microsoft Windows <sup>®</sup> 98/Me/NT <sup>®</sup> 4.0/2000/XP <sup>®<math> \pm </math></sup> |
|----------|----------------------------|-------------------------------------------------------------------------------------------------|
| クロス開発ツール | リロケータブル・アセンブラ・パッケージ        | V3.70以上                                                                                         |
|          | RA78K0(NECエレクトロニクス製)       |                                                                                                 |
|          | コンパイラ・パッケージ                | V3.60以上                                                                                         |
|          | CC78K0(NECエレクトロニクス製)       |                                                                                                 |

注 各オペレーティング・システムの最新のパッチが当たっていること

# 1.2 提供媒体

RX78K0は以下の媒体により提供されます。

| 開発環境       | 提供形式         | 提供媒体   |
|------------|--------------|--------|
| Windowsベース | オブジェクト・リリース版 | CD-ROM |
|            | ソース・リリース版    |        |

# 1.3 ロード・モジュール作成手順

アプリケーション・プログラムのロード・モジュール作成の流れを図1 - 1に示します。各ファイルの詳細につ いては2.2 **インストール後のフォルダ構成**を参照してください。

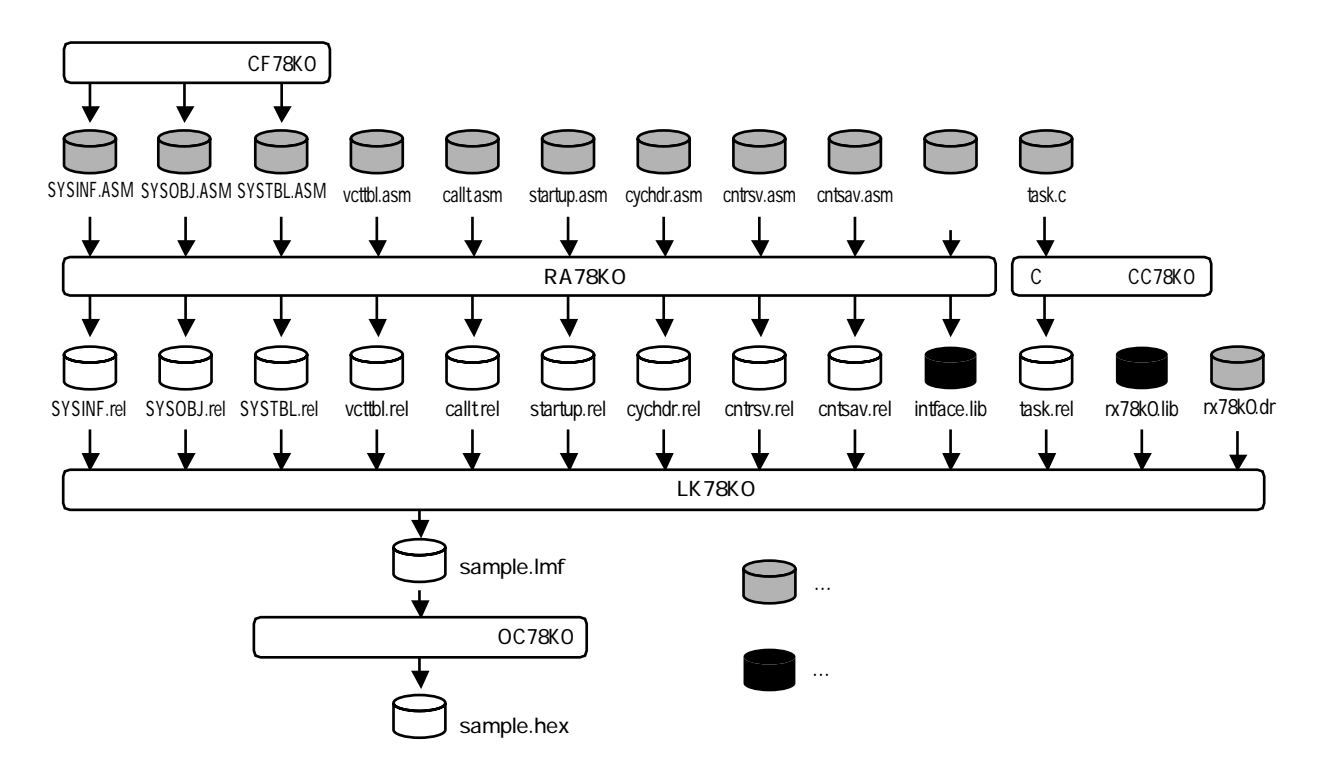

図1-1 ロード・モジュール作成手順例

# 第2章 RX78K0のインストール

この章ではRX78K0のインストール手順とインストール後のフォルダ構成について説明します。

オブジェクト・リリース版に収録されているRD78K0については,RX78K0 リアルタイム・オペレーティング・ システム ユーザーズ・マニュアル タスク・デバッガ編(U17569J)を参照してください。

### 2.1 インストール手順

ホスト・マシンへのインストールは以下に示す手順にて行います。以下の手順はオブジェクト・リリース版, ソース・リリース版で共通です。

1. CD-ROMのセット

RX78K0パッケージが格納されているCD-ROMを,インストールするホスト・マシンのCD-ROMドライ プにセットします。ここでは,CD-ROMドライブを"D:"ドライブとします。

2. セットアップ・プログラムの起動

媒体をセットしたドライブが挿入の自動通知に対応していれば,自動的にインストーラが起動します。 自動起動しない場合,エクスプローラもしくはコマンド・プロンプトからセットアップ・プログラムを起 動します。

オブジェクト・リリース版 "D:¥install.exe" ソース・リリース版 "D:¥install.exe"

以降の操作については,起動したインストーラの指示に従います。

# 2.2 インストール後のフォルダ構成

フォルダ構成と各フォルダの内容について説明します。

#### 2.2.1 オブジェクト・リリース版

以下に, RX78K0 オブジェクト・リリース版のフォルダ構成を示します。

図2-1 RX78K0(オブジェクト・リリース版)のフォルダ構成

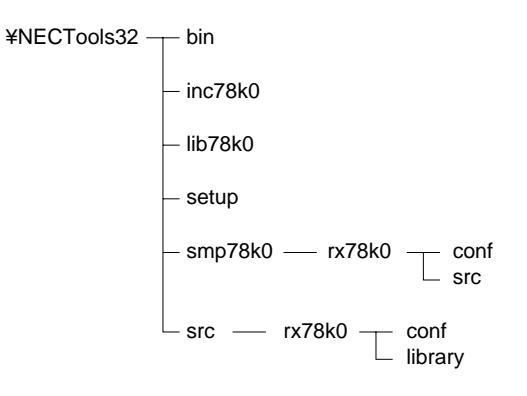

#### NECTools32¥bin

以下のユーティリティー・ツールのファイルが格納されています。

| ファイル名      | 説明               |
|------------|------------------|
| cf78k0.exe | RX78K0用コンフィギュレータ |

#### NECTools32¥inc78k0

C言語用インクルード・ファイル,およびアセンブラ用マクロ・ファイルが格納されています。

| ファイル名        | 説明                           |
|--------------|------------------------------|
| rxk0_def.h   | C言語用インクルード・ファイル              |
| asm_intf.mac | アセンブラ用マクロ・ファイル(システム・コール呼び出し) |

#### NECTools32¥lib78k0

RX78K0のライブラリ・ファイルが格納されています。

| ファイル名       | 説明                |
|-------------|-------------------|
| rx78k0.lib  | ニュークリアス・ライブラリ     |
| intface.lib | C言語用インタフェース・ライブラリ |

NECTools32¥setup

RX78K0のアンインストールに必要となる情報が格納されています。

NECTools32¥smp78k0¥rx78k0¥conf

RX78K0を使用したサンプル・アプリケーションのビルド環境(プロジェクト・ワークスペース・ファイル)が格納 されています。

| ファイル名      | 説明                                |
|------------|-----------------------------------|
| sample.prw | サンプル・アプリケーションのプロジェクト・ワークスペース・ファイル |
| sample.prj | サンプル・アプリケーションのプロジェクト・ファイル         |

#### NECTools32¥smp78k0¥rx78k0¥src

RX78K0を使用したサンプル・アプリケーションのソース・ファイルが格納されています。

| ファイル名       | 説明                                            |
|-------------|-----------------------------------------------|
| task.c      | タスク部ソース・ファイル(C言語記述)                           |
| cychdr.asm  | 周期起動ハンドラ・ソース・ファイル(アセンブラ記述)                    |
| callt.asm   | 共通分岐処理モジュール,割り込みハンドラから発行できるシステム・コールのCALLTテーブル |
| cntrsv.asm  | C言語ランタイム・ライブラリ引数値退避処理                         |
| cntsav.asm  |                                               |
| vcttbl.asm  | 割り込みベクタ・テーブル(μ PD780065用)                     |
| SYSTBL.ASM  | システム・コール・エントリ・テーブル                            |
| SYSOBJ.ASM  | 初期化情報テーブル                                     |
| SYSINF.ASM  |                                               |
| startup.asm | スタート・アップ・ルーチン(μPD780065用)                     |
| rx78k0.dr   | リンク・ディレクティブ・ファイル                              |

#### NECTools32¥src¥rx78k0¥conf

RX78K0ライブラリのビルド環境が格納されています。オブジェクト・リリース版ではインタフェース・ライブラリ のビルド環境のみ提供されます。

| ファイル名        | 説明                            |
|--------------|-------------------------------|
| if_make.bat  | インタフェース・ライブラリのビルド用バッチ・ファイル    |
| iflibasm.bat | if_make.bat内部からコールされるバッチ・ファイル |

#### NECTools32¥src¥rx78k0¥library

| ファイ          | イル名         | 説明                        |
|--------------|-------------|---------------------------|
| lactcyc.asm  | Ircvmsg.asm | C言語インタフェース・ライブラリのソース・ファイル |
| lcanwup.asm  | Irelblk.asm |                           |
| lchgpri.asm  | Iretint.asm |                           |
| lclrflg.asm  | lretwup.asm |                           |
| lcpolflg.asm | lrotrdg.asm |                           |
| lcwaiflg.asm | lsetflg.asm |                           |
| lexttsk.asm  | lsigsem.asm |                           |
| lgetver.asm  | lslptsk.asm |                           |
| liactcyc.asm | lsndmsg.asm |                           |
| lisetflg.asm | lstatsk.asm |                           |
| lisigsem.asm | ltertsk.asm |                           |
| lisndmsg.asm | ltsksts.asm |                           |
| liwuptsk.asm | lwaiflg.asm |                           |
| lpgetblk.asm | lwaisem.asm |                           |
| lpolflg.asm  | lwaitsk.asm |                           |
| lprcvmsg.asm | lwuptsk.asm |                           |
| lpreqsem.asm |             |                           |

### 2.2.2 **ソース・リリース版**

以下に, RX78K0 ソース・リリース版のフォルダ構成を示します。

#### 図2-2 RX78K0 (ソース・リリース版)のフォルダ構成

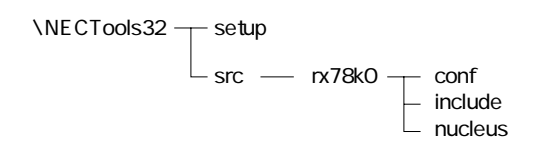

NECTools32¥setup

RX78K0のアンインストールに必要となる情報が格納されています。

#### $NECTools 32 \\ \texttt{F}src \\ \texttt{F}rx \\ \texttt{7}8k0 \\ \texttt{F}conf$

RX78K0ライブラリのビルド環境が格納されています。

| ファイル名      | 説明                           |
|------------|------------------------------|
| s_make.bat | ニュークリアス・ライブラリのビルド用バッチ・ファイル   |
| libasm.bat | s_make.bat内部からコールされるバッチ・ファイル |

#### NECTools32¥src¥rx78k0¥include

ニュークリアス・ライブラリをソースからビルドする際に必要なインクルード・ファイルが格納されています。

| ファイル名   | 説  明                      |
|---------|---------------------------|
| que.mac | OS内部ルーチン用マクロ・ファイル(アセンプラ用) |
| equ.tbl | EQU定義ファイル(アセンプラ用)         |

NECTools32¥src¥rx78k0¥library

| ファイル名       |            | 説明                     |  |
|-------------|------------|------------------------|--|
| actcyc.asm  | queout.asm | ニュークリアス・ライブラリのソース・ファイル |  |
| brproc.asm  | rcvmsg.asm |                        |  |
| canwup.asm  | relblk.asm |                        |  |
| chgpri.asm  | retint.asm |                        |  |
| clrflg.asm  | retwup.asm |                        |  |
| cpolflg.asm | rotrdq.asm |                        |  |
| cwaiflg.asm | setflg.asm |                        |  |
| exttsk.asm  | sigsem.asm |                        |  |
| getver.asm  | slptsk.asm |                        |  |
| iactcyc.asm | sndmsg.asm |                        |  |
| isetflg.asm | statsk.asm |                        |  |
| isigsem.asm | sysrt.asm  |                        |  |
| isndmsg.asm | tertsk.asm |                        |  |
| iwuptsk.asm | timdsp.asm |                        |  |
| pgetblk.asm | tskdsp.asm |                        |  |
| polflg.asm  | tsksts.asm |                        |  |
| prcvmsg.asm | waiflg.asm |                        |  |
| preqsem.asm | waisem.asm |                        |  |
| quecan.asm  | waitsk.asm |                        |  |
| quein.asm   | wuptsk.asm |                        |  |

### ニュークリアス・ライブラリのソース・ファイル。

### 2.2.3 ドキュメント

以下に, RX78K0ドキュメントのフォルダ構成を示します。

#### 図2-3 RX78K0(ドキュメント)のフォルダ構成

¥NECTools32 — doc

NECTools32¥doc RX78K0のドキュメントが格納されています。

# 第3章 システム初期化処理

本章では、システム初期化時に行うハードウエア、および各種管理テーブルの初期化について述べます。

### 3.1 初期化の概要

システム初期化は,RX78KOが動作を開始する上で必要な環境を作り上げる処理です。初期化処理を行うルーチンは,大きく分けて2つあります。1つはハードウエアの初期化を行うルーチンと,ニュークリアスの資源である 管理テーブルなどの初期化を行うルーチンです。前者は,ユーザオウン・コーディングとなっており,後者は, ニュークリアス内に記述されているシステム初期化用ルーチンです。これら2つの初期化では,以下の項目につい て初期化を行います。

|        | 初期化内容             |
|--------|-------------------|
| ハードウエア | CPUの初期化           |
|        | ・I/Oポート           |
|        | ・タイマ              |
|        | ・割り込み             |
|        | ・シリアル             |
|        | etc               |
| ソフトウエア | 各管理ブロックの生成・初期化    |
|        | RX78K0が管理する領域の初期化 |
|        | 初期ユーザタスクの生成・起動    |

表3-1 初期化内容

#### 3.1.1 ハードウエアの初期化

ハードウエアの初期化については,ユーザオウン・コーディングとなっていますので,ユーザ・システムに 合わせて必要なハードウエアの初期化を行ってください(個々のハードウエアの詳細な初期化情報に関しては, 各デバイスのユーザーズ・マニュアルを参照してください)。

必要なハードウエアの初期化処理が終了したら,ニュークリアス内に記述されているシステム初期化用ルー チンに分岐してください。その際,初期化情報テーブルの先頭アドレスを"hl Reg."に設定しておいてくださ い。システム初期化用ルーチンへの分岐処理は,サンプル・ファイル"startup.asm"を参考にしてください。

なお,ハードウエアの初期化を行う前に, "DI"命令を実行して割り込み禁止状態にしておいてください(ニ ュークリアス内に記述されているシステム初期化用ルーチンに分岐するまで,割り込み禁止状態のまま処理を 行ってください)。また,SPの初期値には,イニシャル・タスクのスタック領域以外の値を設定してください。

図3-1 システム初期化処理の例

|           | name   | res_prog               |                      |
|-----------|--------|------------------------|----------------------|
| ;         | public | res_rtn                |                      |
| ;         | extrn  | sys_inf, ?sysrt        |                      |
|           | cseg   |                        |                      |
| res_rtn : | di     |                        |                      |
|           | sel    | rb0                    | ; レジスタバンク0の選択        |
|           | mov    | mm, #07h               | ; ウエイトなし , フルアドレスモード |
|           | mov    | sp, #0fed0h            | ; スタックポインタの設定        |
|           | mov    | tcl1, #01100000b       | ; TM2のカウントクロック選択     |
|           | mov    | tmc1, #0000000b        | ; タイマコントロールレジスタの設定   |
|           | mov    | toc1, #00000000b       | ;タイマ出力コントロールレジスタの設定  |
|           | mov    | cr20, #77h             | ;コンペアレジスタの設定         |
|           | mov    | mkun, #11111011D       | ;割り込みマスクの設定          |
|           | mov    | ni, #sys_ini<br>a [hl] |                      |
|           | mov    | x, a                   |                      |
|           | mov    | a, [hl+1]              |                      |
|           | br     | ax                     |                      |
| ;         |        |                        |                      |
| ,         | end    |                        |                      |
|           | Chu    |                        |                      |

### 3.1.2 ソフトウエアの初期化

Г

ハードウエアの初期化を終了した後,ニュークリアス内のシステム初期化用ルーチンに分岐すると,初期化 用ルーチンでは,渡された初期化情報テーブルから各管理ブロックなどの情報を取得し,OSの初期化を行いま す。

### 3.2 コンパイラの初期化処理ルーチン

RX78K0およびCC78K0は,それぞれに初期化処理ルーチンをサンプルとして提供しています(アセンブラ形式)。 したがって,RX78K0とCC78K0を併用する場合には,それぞれで必要な処理を1つの初期化処理ルーチン内に含 めるように変更しなければいけません。

ここでは、その修正方法の例を、cstart.asm(CC78K0提供初期化処理ルーチン)に対して、startup.asm(RX78K0 提供初期化ルーチン)内に記述してある処理を追加していく形で説明します。なお、CC78K0はVer.3.60を想定し ています。

cstart.asmは,ROM化処理なし,標準ライブラリ使用版となっています。

1. RX78K0で必要な以下のEXTRN宣言を追加します。

【変更後】

extrn sys\_inf, ?sysrt

 cstart.asmに記述してある,main関数およびexit関数のEXTRN宣言を削除します。スタック領域をユーザが 確保する場合(イニシャルタスク以外のタスクのスタックを使用する場合)は,\_@STBEGのEXTRN宣言 も削除します(@STBEG領域は,リンク時に-sオプションを指定することにより自動確保されます)。

【変更前】

EXTRN \_main, \_@STBEG, \_hdwinit \$\_IF ( EXITSW ) EXTRN \_exit \$ENDIF

#### 【変更後】

EXTRN \_@STBEG, \_hdwinit

また,EXITSWの設定箇所の変更も行います。

【変更前】

EXITSW EQU 1

【変更後】

EXITSW EQU 0

3. RX78K0で提供しているvcttbl.asmのベクタ0と重複しないように,以下の箇所の修正(もしくは,vcttbl.asm の修正)を行います。

【変更前】

4. レジスタバンクの選択を行う前に,割り込み禁止状態にします。

#### 【変更前】

【変更後】

DI SEL RB0

5. スタック領域の\_@STBEGを使用しない場合は,以下の箇所を変更します。

#### 【変更前】

MOVW SP, #\_@STBEG ; SP <- stack begin address

- 6. ハードウエア初期化関数(hdwinit)に,ユーザシステムで必要となるハードウエアの初期化処理を記述してください。
- 7. RX78K0を使用する場合,main関数およびexit関数は必要ないため,以下の箇所を削除します。また,RX78K0 が制御する上で不必要となる処理も削除し,RX78K0のシステム初期化用ルーチンに制御を移す処理を追加 します。

【変更前】

| \$_IF ( EX | CALL<br>(ITSW ) | !_main           | ; main ( ) ; |
|------------|-----------------|------------------|--------------|
|            | MOVW<br>CALL    | AX, #0<br>!_exit | ; exit(0);   |
| \$ENDIF    | BR              | \$\$             |              |

| [ | 変更後 |  |
|---|-----|--|
|   |     |  |

| MO | /W HL, #sys_inf |
|----|-----------------|
| MO | / A, [HL]       |
| MO | / X, A          |
| MO | / A, [HL+1]     |
| BR | AX              |
|    |                 |

# 第4章 コンフィギュレータ

### 4.1 概 要

本コンフィギュレータは,RX78K0を利用してユーザ・システムを構築する際に,リセット・ルーチンに渡すべ きシステムの初期化情報と使用するシステムコールのエントリテーブルを,開発マシン上で会話形式に作成する ユーティリティ・プログラムです。

コンフィギュレータを起動すると会話形式で初期化情報の入力を促します。入力された情報はテーブル形式の 情報に組み立てられ,アセンブラのソース・プログラムの形で出力されます。

ユーザの入力すべき情報には初期化情報とシステムコール・エントリ情報があり,表4-1および表4-2に,その内容を示します。

| パラメータ名称                 | 説 明                |
|-------------------------|--------------------|
| システム情報入力                |                    |
| Kernel_location_address | カーネルのロケーションアドレス    |
| メモリプール情報入力              | メモリプールID以下は生成数分設定  |
| Memory_pool_count       | メモリプールの生成数         |
| Memory_pool_ID          | メモリプールID           |
| Memory_block_count      | メモリブロックの生成数        |
| Memory_block_size       | 1メモリプロックのサイズ       |
| タスク情報入力                 | タスクID以下は生成数分設定     |
| Task_count              | タスクの生成数            |
| Task_ID                 | タスクID              |
| Task_priority           | タスクの優先度            |
| Task_start_address      | タスクのスタートアドレス       |
| Initial_stack_pointer   | タスクの初期スタックポインタ     |
| Stack_size              | スタックサイズ            |
| Initial_task_ID         | イニシャル・タスクの番号       |
| 周期ハンドラ情報入力              | 周期ハンドラID以下は生成数分設定  |
| Cyc_count               | 周期ハンドラの生成数         |
| Cyc_ID                  | 周期ハンドラID           |
| Cyc_activation          | 周期ハンドラの活性状態        |
| Cyc_pointer             | 周期ハンドラのアドレス        |
| Cyc_time                | 待ち時間               |
| イベントフラグ情報入力             | イベントフラグID以下は生成数分設定 |
| Eventflag_count         | イベントフラグの生成数        |
| Eventflag_ID            | イベントフラグID          |
| Eventflag               | イベントフラグの初期値        |
| セマフォ情報入力                | セマフォID以下は生成数分設定    |
| Semaphore_count         | セマフォの生成数           |
| Semaphore_ID            | セマフォID             |
| Resource                | リソース(資源保持数)の初期値    |
| メイルボックス情報入力             | メイルボックスID以下は生成数分設定 |
| Mailbox_count           | メイルボックスの生成数        |
| Mailbox_ID              | メイルボックスID          |
| コンテキスト情報入力              |                    |
| Context_save_size       | ユーザが格納するコンテキストのサイズ |

**表4 - 1 初期化情報** 

|          | システムコール名称                                | 機能                |
|----------|------------------------------------------|-------------------|
|          | タスク関連                                    |                   |
| sta_tsk  | ( Start task )                           | タスクの起動            |
| ext_tsk  | (Exit task)                              | 自タスクの正常終了         |
| ter_tsk  | ( Terminate task )                       | 他タスクの強制終了         |
| chg_pri  | ( Change task priority )                 | タスク優先度の変更         |
| rot_rdq  | (Rotate ready queue)                     | 指定優先度のレディキューの回転   |
| tsk_sts  | ( Get task status )                      | タスクの状態を見る         |
| slp_tsk  | ( Sleep task )                           | タスクを待ち状態へ移行       |
| wai_tsk  | (Wait for wakeup task)                   | タスクを一定時間待ち状態へ移行   |
| wup_tsk  | (Wakeup task)                            | タスクの起床            |
| can_wup  | ( Cancel wakeup task )                   | タスクの起床要求を無効にする    |
|          | イベントフラグ関連                                |                   |
| set_flg  | ( Set eventflag )                        | イベントフラグのセット       |
| clr_flg  | ( Clear eventflag )                      | イベントフラグのクリア       |
| wai_flg  | (Wait eventflag)                         | イベントフラグを待つ(クリア無し) |
| cwai_flg | (Wait & clear eventflag)                 | イベントフラグを待つ(クリア有り) |
| pol_flg  | ( Poll eventflag )                       | イベントフラグを得る(クリア無し) |
| cpol_flg | (Poll & clear eventflag)                 | イベントフラグを得る(クリア有り) |
|          | セマフォ関連                                   |                   |
| sig_sem  | ( Signal semaphore )                     | セマフォに対する信号操作(V命令) |
| wai_sem  | (Wait on semaphore)                      | セマフォに対する待ち操作(P命令) |
| preq_sem | (Poll & request semaphore)               | セマフォ資源を得る         |
|          | メッセージ関連                                  |                   |
| snd_msg  | ( Send message to mailbox )              | メッセージの送信          |
| rcv_msg  | ( Receive message from mailbox )         | メイルボックスからの受信を待つ   |
| prcv_msg | ( Poll & receive message from mailbox )  | メッセージを受信する        |
|          | メモリ関連                                    |                   |
| pget_blk | ( Poll & get fixed-length memory block ) | 固定長メモリプロックの獲得     |
| rel_blk  | ( Release fixed-length memory block )    | 固定長メモリブロックの返却     |
|          | その他関連                                    |                   |
| get_ver  | (Get version number)                     | RX78K0のバージョン情報獲得  |
| act_cyc  | (Activate cyclic handler)                | 周期八ンドラの活性制御       |

表4-2 システムコール・エントリ情報

# 第5章 コンフィギュレータの起動

本コンフィギュレータは,コマンド・プロンプトで下記のコマンドを入力することにより起動します。

### CF78K0

コンフィギュレータが起動されると,下記に示すコンフィギュレータ開始メッセージが表示され,コンフィギュ レーション処理が始まります。以後,表示されたメッセージの指示に従ってデータを入力してください。

| ****** | ******                                  | ****** |
|--------|-----------------------------------------|--------|
| ÷      |                                         |        |
| *      | RX78K0 Configuration Start              |        |
| *      |                                         |        |
| ****** | *************************************** | ****** |
|        |                                         |        |

# 5.1 コンフィギュレータの処理の流れ

本コンフィギュレータの処理は,図5-1に示す順で行われます。

図5-1 コンフィギュレータの処理の流れ

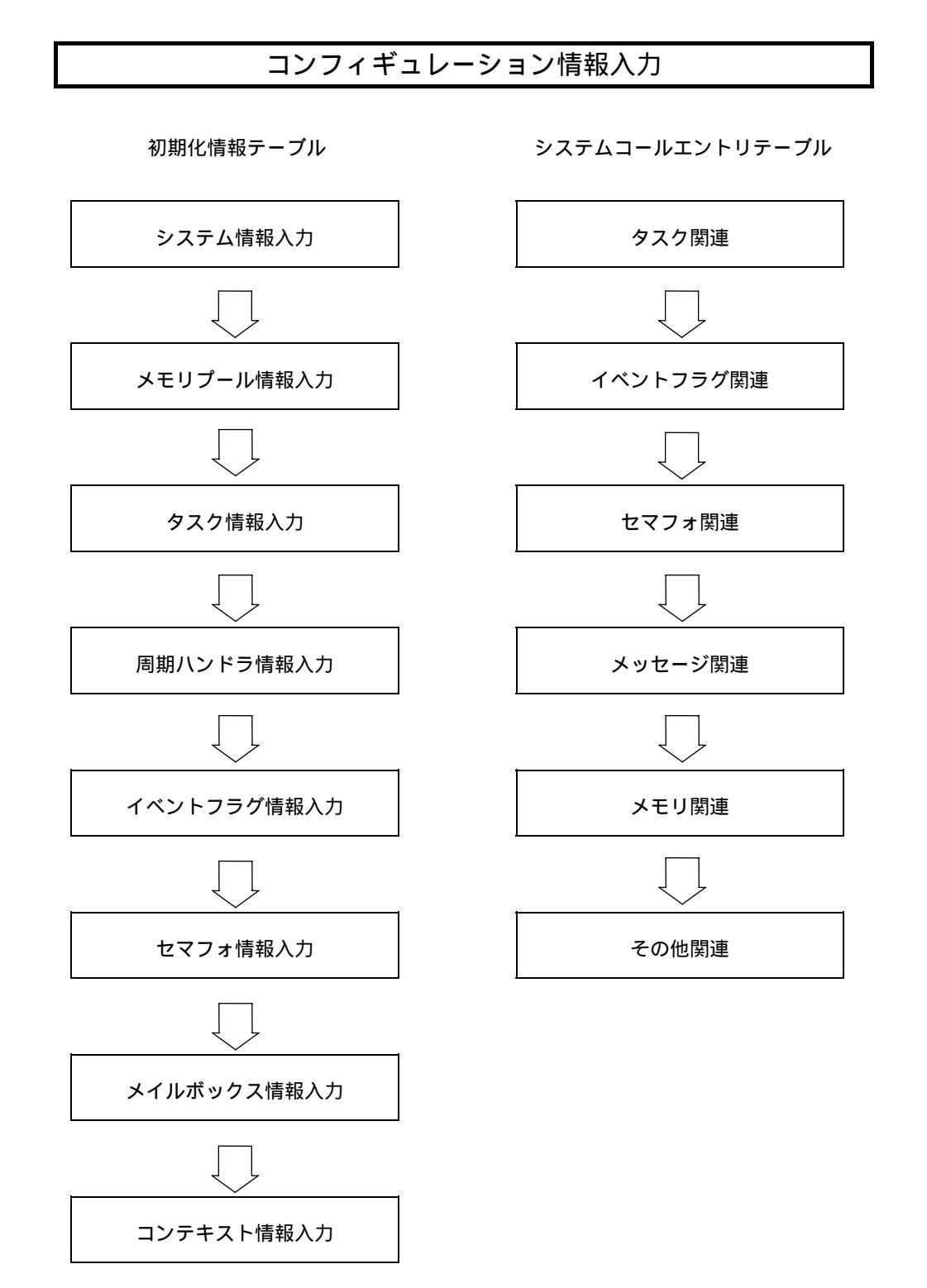

### 5.2 データの入力方法

データの入力方法を,5.2.1以降に示します。

#### 5.2.1 初期化情報のデータ入力

初期化情報のデータ入力は,データを直接書き込む場合と番号を選択する場合の2通りがあります。

#### (1) データを直接書き込む場合

メッセージ中に入力フォーム(XXXX)が表示されていますので,その形に従ってデータを入力してくだ さい。データの入力は,10進数で行ってください。入力フォームが(XXXXh)の時は,アドレス値または シンボル名の入力を表しますので,16進数または文字列を入力してください。尚,16進数で入力した場合, 最後に"h"を入力する必要はありません。入力フォームが(Symbol)の時は,シンボル名の入力を表し ますので,文字列を入力してください。尚,入力は省略する事が可能ですが,省略した場合はコンフィギ ュレータが自動的にシンボルを設定していきます。

#### (2)番号を選択する場合

メッセージの左端の()内に番号が表示されていますので,該当する番号を選択してください。 尚,正当なデータが入力されない(日本語などを含む)場合は,エラー・メッセージが表示さますので, 再入力してください。

#### 5.2.2 システムコールのエントリ

システムコールのエントリは,表示されたシステムコールを使用する時は"Yes"を,使用しない時は"No" を選択する様になっていますので,使用したいシステムコールを("Y"or"N")で選択してください(大文 字および小文字のどちらでも構いません)。

尚,適切なデータが入力されない(日本語などを含む)場合は,エラー・メッセージが表示さますので,再 入力してください。

# 第6章 コンフィギュレーションの処理

コンフィギュレータが起動されると,会話形式で各情報のデータ入力を促します。

## 6.1 コンフィギュレーション情報入力

コンフィギュレーション情報入力では,初期化情報テーブルと,システムコール・エントリテーブルのどちら を作成するかについて入力します。

#### (1) コンフィギュレーション情報入力の開始

コンフィギュレーション情報入力では,作成する情報テーブルを表中の左端にある()内の番号で選択してください。"E"を選択すると,コンフィギュレータの処理が終了します。

各情報テーブルの作成が終了すると,再度このコンフィギュレーション情報入力のメッセージが表示されます。

| *        |                          | *                                       |  |
|----------|--------------------------|-----------------------------------------|--|
| *        | Configu                  | on Information *                        |  |
| *        |                          |                                         |  |
| ******** | **************           | *************************************** |  |
| No.      | Item                     | Current_Value                           |  |
| (1)      | Create Table             | SYS_INF_TABLE, SYS_OBJ_TABLE            |  |
| (2)      | Create Table             | SYS_ENT_TABLE                           |  |
|          | Please Input Item Number | or Command                              |  |

SYS\_INF\_TABLE, SYS\_OBJ\_TABLEは,初期化情報テーブルを表します。 SYS\_ENT\_TABLEは,システムコール・エントリテーブルを表します。

#### (2) ファイル名の入力

作成するテーブルを指定した後,下記に示すファイル名入力メッセージが表示されますので,各ファイル名を入力してください。拡張子については,コンフィギュレータが自動的に付加しますので指定しないでください。付加される拡張子は,3つのファイルとも".ASM"となります。

既存のファイル名を指定した場合は,各情報テーブルの最終画面が出力されますので,手順に従って情報の更新を行ってください。

Please Input Filename(SYS\_INF\_TABLE) : **[ ファイル名 ]** Please Input Filename(SYS\_OBJ\_TABLE) : **[ ファイル名 ]** Please Input Filename(SYS\_ENT\_TABLE) : **[ ファイル名 ]** 

既存のファイルがあり,そのファイルが正しい形式ではなかった場合には,以下のメッセージを出力し, コンフィギュレータの処理が異常終了します。

\*\*\*\*\* ILLEGAL FILE ERROR \*\*\*\*\*

\*\*\*\*\* BREAK IN \*\*\*\*\*

### 6.2 初期化情報テーブル

初期化情報テーブルとは,リセット・ルーチンに渡すべき初期化情報を保持したテーブルと,指定されたオブ ジェクトの定義が行われているテーブルです。6.2.1以降に各情報入力について説明します。

#### 6.2.1 システム情報入力

システム情報入力では,RX78K0のカーネル部を,メモリ上の何処に配置するかについて入力します。

#### (1)システム情報入力の開始

システム情報入力は,下記に示すメッセージで開始されます。以後,表示されたメッセージに従ってデ ータを入力してください。

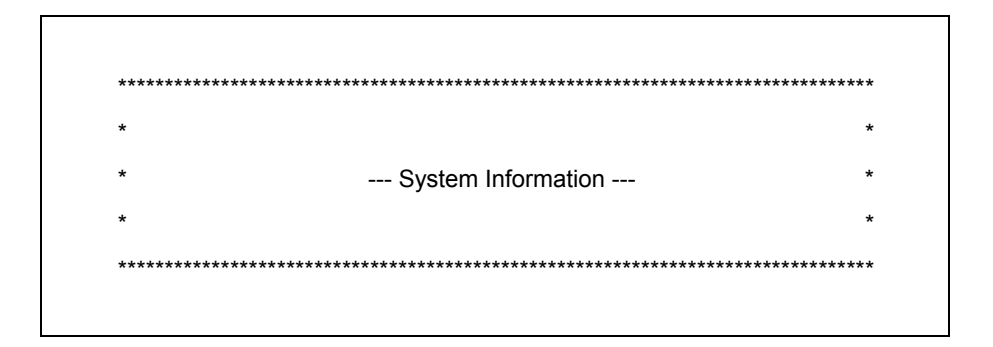

#### (2) カーネル部のロケーション・アドレスのデータ設定

カーネル部のロケーション・アドレスの指定を行います。RX78K0では,カーネル部の先頭が初期化の為のエントリ・アドレスとなっているので,立上げ時に実行されるリセット・ルーチンは,ここで指定されたアドレスに対して分岐します。

カーネルのロケーション・アドレスの指定は,リンク・ディレクティブ・ファイル(nucleus.dr)で行っ てください。また,カーネルのロケーション・アドレスが不定(リロケータブル)の場合は, "?sysrt"を 指定してください。

Kernel\_location\_address (XXXXh): [アドレス値]

アドレス値は0FFFFhまで,またはシンボルが入力可。

#### (3)システム情報入力の終了

データの入力を終了すると,確認の為に下記に示すテーブルが表示されます。このテーブルで入力した データを確認し,問題がなければ"E"を指定して次の情報入力処理を行います。データの変更を行う時は, "C"または表中の左端にある())内の該当する番号を選択して更新処理を行ってください。

| *        | System Information                      |                        |
|----------|-----------------------------------------|------------------------|
| *        | Gystern mornation                       | ÷                      |
| ******** | *************************************** | ********************** |
|          |                                         | Current Value          |
| No.      | Item                                    | Current_value          |

\_\_\_\_\_\_ の部分は , ユーザが設定するデータです。 " h " はコンフィギュレータが付加します。

### 6.2.2 メモリプール情報入力

メモリプール情報入力では,ユーザが使用するメモリプール数及び各メモリプールごとのメモリブロック数と,1メモリブロックのサイズについて入力します。

#### (1) メモリプール情報入力の開始

メモリプール情報入力は,下記に示すメッセージで開始されます。以後,表示されたメッセージに従っ てデータを入力してください。

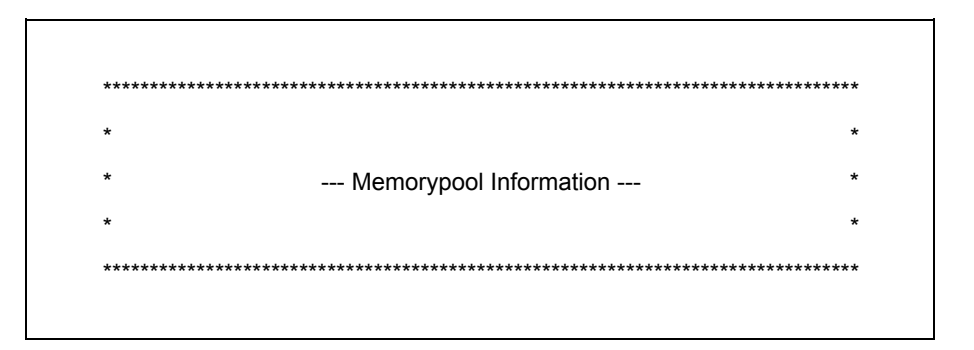

#### (2) メモリプール情報入力のデータ設定

メモリプール情報入力のデータ設定では,生成するメモリプール数及び各メモリプールごとのメモリブ ロック数と,1メモリブロックのサイズを入力します。

" Memory\_pool\_ID 'は省略する事が可能ですが,省略した場合は,コンフィギュレータが自動的に" mpl1 ", " mpl2 ", ・・・・の順番に設定していきます。

| :[生成する数]        |
|-----------------|
|                 |
| : [メモリプ - ルID ] |
| :[プロック数]        |
| :[プロックのサイズ]     |
|                 |

<u>No.X</u>は,生成する数に対応する番号が表示されます。 カウント値及びサイズ値は255まで入力可。

**注** ユーザ・システムにおいて,メモリブロックをタスク間メッセージ通信のメッセージ格納領域として使用する場合は,メモリブロックのサイズを2の倍数にしてください。

#### (3) メモリプール情報入力の終了

データの入力を終了すると,確認の為に下記に示すテーブルが表示されます。このテーブルで入力した データを確認し,問題がなければ"E"を指定して次の情報入力処理を行います。データの変更を行う時は, 表中の左端にある()内の該当する番号を選択して更新処理を行ってください。"C"を指定した場合は, 入力したメモリプール情報のデータ全てに対し更新処理が行われます。

| *<br>*<br>**** | Memorypool Information | -             |
|----------------|------------------------|---------------|
| No.            | Item                   | Current_Value |
| (0)            | Memory_pool_count      | 3             |
| (1)            | Memory_pool_No.1       |               |
|                | Memory_pool_ID         | mpl_id1       |
|                | Memory_block_count     | 5             |
|                | Memory_block_size      | 32            |
| (2)            | Memory_pool_No.2       |               |
|                | Memory_pool_ID         | mpl1          |
|                | Memory_block_count     | 5             |
|                | Memory_block_size      | 32            |
| (3)            | Memory_pool_No.3       |               |
|                | Memory_pool_ID         | mpl_id2       |
|                | Memory_block_count     | 5             |
|                | Memory_block_size      | 32            |

の部分は,ユーザが設定するデータです。

### 6.2.3 **夕スク情報入力**

タスク情報入力では,各タスクのTCB情報について入力します。

#### (1) タスク情報入力の開始

タスク情報入力は,下記に示すメッセージで開始されます。以後,表示されたメッセージに従ってデー タを入力してください。

| * |                  | * |
|---|------------------|---|
| ъ | <b>—</b>         |   |
| ^ | Task Information | ^ |
| * |                  | * |

#### (2) タスク情報入力のデータ設定

タスク情報入力のデータ設定では,生成するタスク数と,個々のタスクのTCB情報を入力します。 "Task\_ID"は省略する事が可能ですが,省略した場合はコンフィギュレータが自動的に"tsk1", "tsk2",・・・・の順番に設定していきます。

| Task_count(XXX)              | :[生成する数]                  |
|------------------------------|---------------------------|
| Task_ <u>No.X</u>            |                           |
| Task_ID(Symbol)              | : <b>[タスク</b> ID <b>]</b> |
| Task_priority ( XX )         | : [タスクの優先度]               |
| Task_start_address(XXXXh)    | :[タスク・スタ - ト・アドレス]        |
| Initial_stack_pointer(XXXXh) | :[スタック・ポインタの初期値]          |
| Stack_size (XXXX)            | :[スタック・サイズ]               |
|                              |                           |

<u>No.X</u>は,生成する数に対応する番号が表示されます。 カウント値は255まで入力可。 タスクの優先度は1~4まで入力可。 タスク・スタート・アドレスは0FFFFhまで,またはシンボルが入力可。 イニシャル・スタック・ポインタは0FFFFhまで,またはシンボルが入力可。 スタック・サイズは9999まで入力可。

#### (3) タスク情報入力の終了

データの入力を終了すると,確認の為に下記に示すテーブルが表示されます。このテーブルで入力した データを確認し,問題がなければ"E"を指定して次の情報入力処理を行います。データの変更を行う時は, 表中の左端にある()内の該当する番号を選択して更新処理を行ってください。"C"を指定した場合は, 入力したタスク情報のデータ全てに対し更新処理が行われます。

| *   | Task mormation        |              |
|-----|-----------------------|--------------|
| No. | Item                  | Current_Valu |
| (0) | Task_count            | 3            |
| (1) | Task_No.1             |              |
|     | Task_ID               | tsk_id1      |
|     | Task_priority         | 1            |
|     | Task_start_address    | 4000h        |
|     | Initial_stack_pointer | 0FE00h       |
|     | Stack_size            | 64           |
| (2) | Task_No.2             |              |
|     | Task_ID               | tsk1         |
|     | Task_priority         | 2            |
|     | Task_start_address    | 4100h        |
|     | Initial_stack_pointer | intsp1       |
|     | Stack_size            | 64           |
| (3) | Task_No.3             |              |
|     | Task_ID               | tsk_tcb3     |
|     | Task_priority         | 3            |
|     | Task_start_address    | 4200h        |
|     | Initial_stack_pointer | 0FD60h       |
|     | Stack_size            | 64           |

\_\_\_\_\_\_の部分は , ユーザが設定するデータです。 " h " は , コンフィギュレータが付加します。
#### (4) イニシャル・タスクのタスクIDの選択

イニシャル・タスクのタスクIDを選択します。イニシャル・タスクは,OSの初期化用リセットルーチン 起動後に,ディスパッチャにより一番最初に選び出されるタスクです。対象となるタスクは1つだけで,他 のタスクは全てこのイニシャル・タスクをきっかけとして起動されます。

選択方法は,下記のメッセージが表示されますので,入力したタスク情報の中からイニシャル・タスク となるタスクの番号を入力してください。

Initial\_task\_ID(Task\_No.X):[番号]

### 6.2.4 周期ハンドラ情報入力

周期ハンドラ情報入力では,各周期ハンドラの情報について入力します。

#### (1) 周期ハンドラ情報入力の開始

周期ハンドラ情報入力は,下記に示すメッセージで開始されます。以後,表示されたメッセージに従っ てデータを入力してください。

#### (2) 周期ハンドラ情報入力のデータ設定

周期ハンドラ情報入力のデータ設定では,生成する周期ハンドラ数と,個々の周期ハンドラの情報を入力します。

"Cyc\_ID"は省略する事が可能ですが,省略した場合はコンフィギュレータが自動的に"cyc1", "cyc2",・・・・の順番に設定していきます。

| Cyc_count(XXX)      | :[生成する数]             |
|---------------------|----------------------|
| Cyc_ <u>No.X</u>    |                      |
| Cyc_ID ( Symbol )   | : <b>[周期ハンドラ</b> ID] |
| Cyc_activation (X)  | :[周期ハンドラの活性状態]       |
| Cyc_pointer (XXXXh) | :[周期ハンドラ・アドレス]       |
| Cyc_time(XXXX)      | :[待ち時間]              |
|                     |                      |

<u>No.X</u>は,生成する数に対応する番号が表示されます。 カウント値は255まで入力可。 活性状態は0または1が入力可。 周期ハンドラ・アドレスは0FFFFhまで,またはシンボルが入力可。 待ち時間は9999まで入力可。

#### (3)周期ハンドラ情報入力の終了

データの入力を終了すると,確認の為に下記に示すテーブルが表示されます。このテーブルで入力した データを確認し,問題がなければ"E"を指定して次の情報入力処理を行います。データの変更を行う時は, 表中の左端にある()内の該当する番号を選択して更新処理を行ってください。"C"を指定した場合は, 入力した周期ハンドラ情報のデータ全てに対し更新処理が行われます。

| *    | Cyclic Handler Information |               |
|------|----------------------------|---------------|
| *    |                            | •             |
| **** |                            |               |
| No.  | Item                       | Current_Value |
| (0)  | Cyc_count                  | 3             |
| (1)  | Cyc_No.1                   |               |
|      | Cyc_ID                     | cyc_id1       |
|      | Cyc_activation             | 1             |
|      | Cyc_pointer                | cyc_ptr_1     |
|      | Cyc_time                   | 100           |
| (2)  | Cyc_No.2                   |               |
|      | Cyc_ID                     | cyc1          |
|      | Cyc_activation             | 0             |
|      | Cyc_pointer                | 5000h         |
|      | Cyc_time                   | 9999          |
| (3)  | Cyc_No.3                   |               |
|      | Cyc_ID                     | cyc_id2       |
|      | Cyc_activation             | 1             |
|      | Cyc_pointer                | cyc_ptr_2     |
|      | Cyc_time                   | 50            |
|      |                            |               |

の部分は,ユーザが設定するデータです。

"h"は,コンフィギュレータが付加します。

### 6.2.5 イベントフラグ情報入力

イベントフラグ情報入力では,個々のイベントフラグの情報について入力します。

#### (1) イベントフラグ情報入力の開始

イベントフラグ情報入力は,下記に示すメッセージで開始されます。以後,表示されたメッセージに従 ってデータを入力してください。

| * |                       | * |
|---|-----------------------|---|
| * | Eventflag Information | * |
| * |                       | * |

#### (2) イベントフラグ情報入力のデータ設定

イベントフラグ情報入力のデータ設定では,生成するイベントフラグ数と,個々のイベントフラグ情報 を入力します。

"Eventflag\_ID"は省略する事が可能ですが,省略した場合はコンフィギュレータが自動的に"evt1", "evt2",・・・・の順番に設定していきます。

| Eventflag_count(XXX)   | :[生成する数]              |
|------------------------|-----------------------|
| Eventflag_ <u>No.X</u> |                       |
| Eventflag_ID(Symbol)   | : <b>[イベントフラグ</b> ID] |
| Eventflag (X)          | :[イペントフラグ初期値]         |
|                        |                       |

<u>No.X</u>は,生成する数に対応する番号が表示されます。 カウント値は255まで入力可。 イベントフラグ初期値は0または1が入力可。

#### (3) イベントフラグ情報入力の終了

データの入力を終了すると,確認の為に下記に示すテーブルが表示されます。このテーブルで入力した データを確認し,問題がなければ"E"を指定して次の情報入力処理を行います。データの変更を行う時は, 表中の左端にある()内の該当する番号を選択して更新処理を行ってください。"C"を指定した場合は, 入力したイベントフラグ情報のデータ全てに対し更新処理が行われます。

| *   | -               |               |
|-----|-----------------|---------------|
| No. | ltem            | Current_Value |
|     | Eventflag_count | 3             |
| (1) | Eventflag_No.1  |               |
|     | Eventflag_ID    | flg_id1       |
|     | Eventflag       | 0             |
| (2) | Eventflag_No.2  |               |
|     | Eventflag_ID    | evt1          |
|     | Eventflag       | 1             |
| (3) | Eventflag_No.3  |               |
|     | Eventflag_ID    | flg_id2       |
|     | Eventflag       | 1             |

の部分は,ユーザが設定するデータです。

## 6.2.6 セマフォ情報入力

セマフォ情報入力では,個々のセマフォの情報について入力します。

#### (1) セマフォ情報入力の開始

セマフォ情報入力は,下記に示すメッセージで開始されます。以後,表示されたメッセージに従ってデ ータを入力してください。

| * |                       | * |
|---|-----------------------|---|
| * | Semaphore Information | * |
| * |                       | * |

#### (2) セマフォ情報入力のデータ設定

セマフォ情報入力のデータ設定では,生成するセマフォ数と,個々の保持資源数情報を入力します。 "Semaphore\_ID"は省略する事が可能ですが,省略した場合はコンフィギュレータが自動的に"sem1", "sem2",・・・・の順番に設定していきます。

| Semaphore_count (XXX) | :[生成する数]                    |
|-----------------------|-----------------------------|
| Semaphore_No.X        |                             |
| Semaphore_ID(Symbol)  | : <b>[ セマフォ</b> ID <b>]</b> |
| Resource (XXX)        | :[セマフォの保持資源数]               |
|                       |                             |

<u>No.X</u>は,生成する数に対応する番号が表示されます。 カウント値及び保持資源数は255まで入力可。

#### (3) セマフォ情報入力の終了

データの入力を終了すると,確認の為に下記に示すテーブルが表示されます。このテーブルで入力した データを確認し,問題がなければ"E"を指定して次の情報入力処理を行います。データの変更を行う時は, 表中の左端にある()内の該当する番号を選択して更新処理を行ってください。"C"を指定した場合は, 入力したセマフォ情報のデータ全てに対し更新処理が行われます。

| * ********** | Semaphore Information - | *************************************** |
|--------------|-------------------------|-----------------------------------------|
| No.          | Item                    | Current_Value                           |
| <br>(0)      | Semaphore_count         | 3                                       |
| (1)          | Semaphore_No.1          |                                         |
|              | Semaphore_ID            | sem_id1                                 |
|              | Resource                | 5                                       |
| (2)          | Semaphore_No.2          |                                         |
|              | Semaphore_ID            | sem_id2                                 |
|              | Resource                | 3                                       |
| (3)          | Semaphore_No.3          |                                         |
|              | Semaphore_ID            | sem1                                    |
|              | Resource                | 6                                       |

の部分は,ユーザが設定するデータです。

#### 6.2.7 メイルボックス情報入力

メイルボックス情報入力では,個々のメイルボックスの情報について入力します。

#### (1) メイルボックス情報入力の開始

メイルボックス情報入力は,下記に示すメッセージで開始されます。以後,表示されたメッセージに従 ってデータを入力してください。

| ****** | ******              | *********** |
|--------|---------------------|-------------|
| *      |                     | ×           |
| *      | Mailbox Information | *           |
| *      |                     | ×           |
| ****** | *****               | *****       |

#### (2) メイルボックス情報入力のデータ設定

メイルボックス情報入力のデータ設定では,生成するメイルボックス数と,個々のメイルボックスIDを 入力します。

"Mailbox\_ID"は省略する事が可能ですが,省略した場合はコンフィギュレータが自動的に"mbx1", "mbx2",……の順番に設定していきます。

Mailbox\_count(XXX) :**[生成する数]** Mailbox\_<u>No.X</u> Mailbox\_ID(Symbol) :**[メイルボックス**ID**]** 

<u>No.X</u>は,生成する数に対応する番号が表示されます。 カウント値は255まで入力可。

#### (3) メイルボックス情報入力の終了

データの入力を終了すると,確認の為に下記に示すテーブルが表示されます。このテーブルで入力した データを確認し,問題がなければ"E"を指定して次の情報入力処理を行います。データの変更を行う時は, 表中の左端にある()内の該当する番号を選択して更新処理を行ってください。"C"を指定した場合は, 入力したメイルボックス情報のデータ全てに対し更新処理が行われます。

| * ********* | Mailbox Information | ****          |
|-------------|---------------------|---------------|
| No.         | Item                | Current_Value |
| (0)         | Mailbox_count       | 3             |
| (1)         | Mailbox_No.1        |               |
|             | Mailbox_ID          | mbx_id1       |
| (2)         | Mailbox_No.2        |               |
|             | Mailbox_ID          | mbx1          |
| (3)         | Mailbox_No.3        |               |
|             | Mailbox_ID          | mbx_id2       |

の部分は,ユーザが設定するデータです。

### 6.2.8 コンテキスト情報入力

コンテキスト情報入力では,ユーザが格納するコンテキストのサイズについて入力します。

#### (1) コンテキスト情報入力の開始

コンテキスト情報入力は,下記に示すメッセージで開始されます。以後,表示されたメッセージに従っ てデータを入力してください。

| *   |                     | * |
|-----|---------------------|---|
| *   | Context Information | × |
| *   |                     | * |
| *** |                     |   |

#### (2) コンテキスト情報入力のデータ設定

コンテキスト情報入力のデータ設定では,格納するコンテキストのサイズを入力してください。入力するサイズは,"cntsav.asm"ファイルで退避するランタイム・ライブラリのサイズと一緒にしてください。

Context\_save\_size

:[格納するサイズ]

サイズは,0~8まで入力可。

#### (3) コンテキスト情報入力の終了

データの入力を終了すると,確認の為に下記に示すテーブルが表示されます。このテーブルで入力した データを確認し,問題がなければ"E"を指定してコンフィギュレーション情報入力の処理に戻ります。デ ータの変更を行う時は,"C"または表中の左端にある()内の該当する番号を選択して更新処理を行っ てください。

| *********** | *************************************** | *************************************** |
|-------------|-----------------------------------------|-----------------------------------------|
| *           |                                         | *                                       |
| *           | Context Information                     | *                                       |
| *           |                                         | *                                       |
| **********  | *************************************** | ********                                |
|             |                                         |                                         |
| No.         | Item                                    | Current_Value                           |
| (1)         | Context_save_size                       | 8                                       |
| PI          | ease Input Item Number or Command       |                                         |
|             | (Change all / Evit) ・「釆早 ar コフ          | <b>パンドコ</b>                             |

\_\_\_\_の部分は , ユーザが設定するデータです。

### 6.3 システムコール・エントリテーブル

システムコール・エントリテーブルとは,RX78K0で提供されているシステムコールに対して,ユーザが使用したいシステムコールの選択を行い,選択されたシステムコールのエントリ・アドレスが格納されるテーブルです。 選択されないシステムコールのエントリ・アドレスについては,そのシステムコールが格納されるべき場所に対して"0000h"が設定されます。6.3.1以降に各システムコールの選択について説明します。

#### 6.3.1 タスク関連

タスク関連で使用するシステムコールの選択を行います。

#### (1) タスク関連システムコールの選択開始

タスク関連システムコールの選択は,下記に示すメッセージで開始されます。以後,表示されたメッセ ージに従ってシステムコールを選択してください。

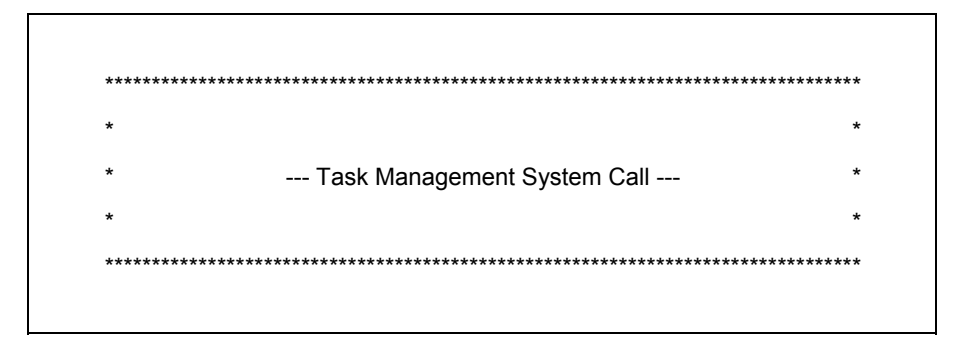

#### (2) タスク関連システムコールの使用選択

タスク関連システムコールを使用するか否かについて設定します。使用する時は"Y"を,使用しない時は"N"を入力してください。

尚, "N"を入力するとタスク関連システムコールの選択は行わず,次のイベントフラグ関連の処理に移 ります。

Do you use Task system call? ( Yes / No ) : [ "Y" or "N" ]

#### (3) タスク関連システムコールの選択

タスク関連システムコールの選択は,RX78K0でサポートされているシステムコールが対象となり,表示 されたシステムコールを使用する時は"Y"を,使用しない時は"N"を入力してください。 システムコールに関する情報は,**表**4-2 **システムコール・エントリ情報**を参照してください。

| sta_tsk ( Yes / No ) | :["Y"or"N"] |
|----------------------|-------------|
| ext_tsk(Yes / No)    | :["Y"or"N"] |
| ter_tsk(Yes / No)    | :["Y"or"N"] |
| chg_pri(Yes / No)    | :["Y"or"N"] |
| rot_rdq(Yes / No)    | :["Y"or"N"] |
| tsk_sts(Yes / No)    | :["Y"or"N"] |
| slp_tsk(Yes / No)    | :["Y"or"N"] |
| wai_tsk(Yes / No)    | :["Y"or"N"] |
| wup_tsk(Yes / No)    | :["Y"or"N"] |
| can_wup ( Yes / No ) | :["Y"or"N"] |
|                      |             |

#### (4) タスク関連システムコールの選択終了

システムコールの選択が終了すると,確認の為に下記に示すエントリテーブルが表示されます。このテ ーブルで選択したシステムコールを確認し,問題がなければ"E"を指定して次のシステムコール選択処理 を行います。システムコールの設定("Yes", "No")を変更する時は,表中の左端にある()内の 該当する番号を選択して更新処理を行ってください。"C"を指定した場合は,設定したタスク関連システ ムコールの全てに対し更新処理が行われます。

| *<br>*<br>***** | Task Management System Call    |               |
|-----------------|--------------------------------|---------------|
| No.             | Item                           | Current_Value |
| <br>(1)         | sta_tsk                        | Yes           |
| (2)             | ext_tsk                        | Yes           |
| (3)             | ter_tsk                        | Yes           |
| (4)             | chg_pri                        | No            |
| (5)             | rot_rdq                        | No            |
| (6)             | tsk_sts                        | Yes           |
| (7)             | slp_tsk                        | Yes           |
| (8)             | wai_tsk                        | Yes           |
| (9)             | wup_tsk                        | Yes           |
| (10)            | can_wup                        | Yes           |
| Pleas           | e Input Item Number or Command |               |

の部分は,ユーザが設定するデータです。

#### 6.3.2 イベントフラグ関連

イベントフラグ関連で使用するシステムコールの選択を行います。

#### (1) イベントフラグ関連システムコールの選択開始

イベントフラグ関連システムコールの選択は,下記に示すメッセージで開始されます。以後,表示され たメッセージに従ってシステムコールを選択してください。

#### (2) イベントフラグ関連システムコールの使用選択

イベントフラグ関連システムコールを使用するか否かについて設定します。使用する時は"Y"を,使用 しない時は"N"を入力してください。

尚, "N"を入力するとイベントフラグ関連システムコールの選択は行わず,次のセマフォ関連の処理に 移ります。

Do you use Eventflag system call? ( Yes / No ) : [ "Y" or "N" ]

(3) イベントフラグ関連システムコールの選択

イベントフラグ関連システムコールの選択は ,RX78K0でサポートされているシステムコールが対象となり,表示されたシステムコールを使用する時は "Y"を,使用しない時は "N"を入力してください。

システムコールに関する情報は,表4-2 システムコール・エントリ情報を参照してください。

| set_flg(Yes / No)     | :["Y"or"N"] |
|-----------------------|-------------|
| clr_flg(Yes / No)     | :["Y"or"N"] |
| wai_flg(Yes / No)     | :["Y"or"N"] |
| cwai_flg(Yes / No)    | :["Y"or"N"] |
| pol_flg(Yes / No)     | :["Y"or"N"] |
| cpol_flg ( Yes / No ) | :["Y"or"N"] |
|                       |             |

#### (4) イベントフラグ関連システムコールの選択終了

システムコールの選択が終了すると,確認の為に下記に示すエントリテーブルが表示されます。このテ ーブルで選択したシステムコールを確認し,問題がなければ"E"を指定して次のシステムコール選択処理 を行います。システムコールの設定("Yes","No")を変更する時は,表中の左端にある()内の 該当する番号を選択して更新処理を行ってください。"C"を指定した場合は,設定したイベントフラグ関 連システムコールの全てに対し更新処理が行われます。

| *     | Eventflag Management System Call |               |
|-------|----------------------------------|---------------|
| ***** | *******                          | *****         |
| No.   | Item                             | Current_Value |
| (1)   | set_flg                          | Yes           |
| (2)   | clr_flg                          | No            |
| (3)   | wai_flg                          | Yes           |
| (4)   | cwai_flg                         | Yes           |
| (5)   | pol_flg                          | No            |
| (6)   | cpol_flg                         | Yes           |

の部分は,ユーザが設定するデータです。

#### 6.3.3 セマフォ関連

セマフォ関連で使用するシステムコールの選択を行います。

(1) セマフォ関連システムコールの選択開始

セマフォ関連システムコールの選択は,下記に示すメッセージで開始されます。以後,表示されたメッ セージに従ってシステムコールを選択してください。

#### (2) セマフォ関連システムコールの使用選択

セマフォ関連システムコールを使用するか否かについて設定します。使用する時は"Y"を,使用しない時は"N"を入力してください。

尚, "N"を入力するとセマフォ関連システムコールの選択は行わず,次のメッセージ関連の処理に移ります。

Do you use Semaphore system call? ( Yes / No ) : [ "Y" or "N" ]

#### (3) セマフォ関連システムコールの選択

セマフォ関連システムコールの選択は,RX78K0でサポートされているシステムコールが対象となり,表示されたシステムコールを使用する時は"Y"を,使用しない時は"N"を入力してください。 システムコールに関する情報は,**表**4-2 **システムコール・エントリ情報**を参照してください。

> sig\_sem (Yes / No ) : [ " Y " or " N " ] wai\_sem (Yes / No ) : [ " Y " or " N " ] preq\_sem (Yes / No ) : [ " Y " or " N " ]

#### (4) セマフォ関連システムコールの選択終了

システムコールの選択が終了すると,確認の為に下記に示すエントリテーブルが表示されます。このテ ーブルで選択したシステムコールを確認し,問題がなければ"E"を指定して次のシステムコール選択処理 を行います。システムコールの設定("Yes","No")を変更する時は,表中の左端にある()内の 該当する番号を選択して更新処理を行ってください。"C"を指定した場合は,設定したセマフォ関連シス テムコールの全てに対し更新処理が行われます。

| *           | Semaphore Management System             | m Call                                  |
|-------------|-----------------------------------------|-----------------------------------------|
| *           |                                         |                                         |
| *********** | *************************************** | *************************************** |
| No.         | Item                                    | Current_Value                           |
| <br>(1)     | sig_sem                                 | Yes                                     |
| (2)         | wai_sem                                 | Yes                                     |
| (3)         | preq_sem                                | No                                      |

の部分は , ユーザが設定するデータです。

#### 6.3.4 メッセージ関連

メッセージ関連で使用するシステムコールの選択を行います。

#### (1) メッセージ関連システムコールの選択開始

メッセージ関連システムコールの選択は,下記に示すメッセージで開始されます。以後,表示されたメ ッセージに従ってシステムコールを選択してください。

#### (2) メッセージ関連システムコールの使用選択

メッセージ関連のシステムコールを使用するか否かについて設定します。使用する時は"Y"を,使用しない時は"N"を入力してください。

尚, "N"を入力すると,メッセージ関連システムコールの選択は行わず,次のメモリ関連の処理に移り ます。

Do you use Message system call? ( Yes / No ) : [ "Y" or "N" ]

(3) メッセージ関連システムコールの選択

メッセージ関連システムコールの選択は,RX78K0でサポートされているシステムコールが対象となり, 表示されたシステムコールを使用する時は"Y"を,使用しない時は"N"を入力してください。 システムコールに関する情報は,**表**4-2 **システムコール・エントリ情報**を参照してください。

> snd\_msg (Yes / No ) : [ " Y " or " N " ] rcv\_msg (Yes / No ) : [ " Y " or " N " ] prcv\_msg (Yes / No ) : [ " Y " or " N " ]

#### (4) メッセージ関連システムコールの選択終了

システムコールの選択が終了すると,確認の為に下記に示すエントリテーブルが表示されます。このテ ーブルで選択したシステムコールを確認し,問題がなければ"E"を指定して次のシステムコール選択処理 を行います。システムコールの設定("Yes", "No")を変更する時は,表中の左端にある()内の 該当する番号を選択して更新処理を行ってください。"C"を指定した場合は,設定したメッセージ関連シ ステムコールの全てに対し更新処理が行われます。

| *       | Message Management System Call | •             |
|---------|--------------------------------|---------------|
| *****   | *****                          | *****         |
| No.     | Item                           | Current_Value |
| <br>(1) | snd_msg                        | Yes           |
| (2)     | rcv_msg                        | Yes           |
| (3)     | prcv_msg                       | Yes           |

\_\_\_\_の部分は , ユーザが設定するデータです。

#### 6.3.5 メモリ関連

メモリ関連で使用するシステムコールの選択を行います。

(1) メモリ関連システムコールの選択開始

メモリ関連システムコールの選択は,下記に示すメッセージで開始されます。以後,表示されたメッセ ージに従ってシステムコールを選択してください。

#### (2) メモリ関連システムコールの使用選択

メモリ関連のシステムコールを使用するか否かについて設定します。使用する時は"Y"を,使用しない時は"N"を入力してください。

尚, " N "を入力すると,メモリ関連システムコールの選択は行わず,次のその他関連の処理に移ります。

Do you use Memory system call? (Yes / No) : [ "Y " or "N " ]

#### (3) メモリ関連システムコールの選択

メモリ関連システムコールの選択は、RX78K0でサポートされているシステムコールが対象となり、表示 されたシステムコールを使用する時は"Y"を、使用しない時は"N"を入力してください。 システムコールに関する情報は、**表4-2** システムコール・エントリ情報を参照してください。

> pget\_blk ( Yes / No ) : [ " Y " or " N " ] rel\_blk ( Yes / No ) : [ " Y " or " N " ]

#### (4) メモリ関連システムコールの選択終了

システムコールの選択が終了すると,確認の為に下記に示すエントリテーブルが表示されます。このテ ーブルで選択したシステムコールを確認し,問題がなければ"E"を指定して次のシステムコール選択処理 を行います。システムコールの設定("Yes", "No")を変更する時は,表中の左端にある()内の 該当する番号を選択して更新処理を行ってください。"C"を指定した場合は,設定したメモリ関連システ ムコールの全てに対し更新処理が行われます。

| *      |                                         |               |
|--------|-----------------------------------------|---------------|
| *      | Memory Management System Call           | •             |
| *      |                                         |               |
| *****  | *************************************** | *****         |
| No.    | Item                                    | Current_Value |
| (1)    | pget_blk                                | Yes           |
| (2)    | rel_blk                                 | Yes           |
| Please | Input Item Number or Command            |               |

の部分は , ユーザが設定するデータです。

#### 6.3.6 その他関連

その他関連で使用するシステムコールの選択を行います。

(1) その他関連システムコールの選択開始

その他関連システムコールの選択は,下記に示すメッセージで開始されます。以後,表示されたメッセ ージに従ってシステムコールを選択してください。

#### (2) その他関連システムコールの選択

その他関連システムコールの選択は,RX78K0でサポートされているシステムコールが対象となり,使用 する時は"Y"を,使用しない時は"N"を入力してください。

システムコールに関する情報は,表4-2 システムコールエントリ情報を参照してください。

get\_ver(Yes / No) :["Y"or"N"] act\_cyc(Yes / No) :["Y"or"N"]

#### (3) その他関連システムコールの選択終了

システムコールの選択が終了すると,確認の為に下記に示すエントリテーブルが表示されます。このテ ーブルで選択したシステムコールを確認し,問題がなければ"E"を指定してコンフィギュレーション情報 入力の処理に戻ります。システムコールの設定("Yes", "No")を変更する時は, "C"または表中の 左端にある()内の該当する番号を選択して更新処理を行ってください。

| *      |                                         |               |
|--------|-----------------------------------------|---------------|
|        |                                         | *             |
| ****** | *************************************** | *****         |
| No.    | Item                                    | Current_Value |
| (1)    | get_ver                                 | Yes           |
| (2)    | act_cyc                                 | Yes           |

の部分は,ユーザが設定するデータです。

## 付録A Cコンパイラの使用についての注意事項

#### 1. Cコンパイラのオプションについて

Cコンパイラを使用する際は,次のオプションは指定しないでください。

| メモリ配置指定      | : -RD[n], -RK[n], -RS[n]            |
|--------------|-------------------------------------|
| 最適化指定        | : -Q, -QR[n], -QX[n], -QE, -QV,省略不可 |
| 機能拡張指定       | : -ZO, -ZR, -ZM[n]                  |
| スタティック・モデル指定 | : -SM                               |

#### 2. ランタイム・ライブラリの引数について

RX78K0は、コンパイラをしようすることを想定し、下記に示すようなサンプル・プログラムを提供して、 各タスク毎のランタイム・ライブラリ引数値を保証しています。

タスクAからタスクBに制御を切り替える際,RX78K0は,まず「@cnt\_sav」を呼び出し,タスクAのラ ンタイム・ライブラリ引数値をタスクAのスタックに退避します。その後,タスクBに制御を移す際に 「@cnt\_rsv」を呼び出して,タスクBのスタックからタスクBのランタイム・ライブラリ引数値を復帰する ことにより,双方の値を保証しています。

サンプル・プログラムは,ユーザのシステムに合わせて作成してください。ただし,AXレジスタおよび BCレジスタ以外のレジスタは破壊しないようにしてください。

ランタイム・ライブラリを使用しないシステムには, ret命令だけを記述してください。

| 1 |          |        |              |               |
|---|----------|--------|--------------|---------------|
|   |          | NAME   | CNT_SAV      |               |
|   | ,        | PUBLIC | @CNT_SAV     |               |
|   | ;        |        |              |               |
|   | CSEG     |        |              |               |
|   | @CNT_SA\ | /:     |              |               |
|   |          | POP    | BC           | ; OSへの戻り番地の退避 |
|   |          | MOVW   | AX, @RTARG0  |               |
|   |          | PUSH   | AX           |               |
|   |          | MOVW   | AX, _@RTARG2 |               |
|   |          | PUSH   | AX           |               |
|   |          | MOVW   | AX, _@RTARG4 |               |
|   |          | PUSH   | AX           |               |
|   |          | MOVW   | AX, _@RTARG6 |               |
|   |          | PUSH   | AX           |               |
|   |          | MOVW   | AX, BC       |               |
|   |          | BR     | AX           | ; OSへ復帰       |
|   | ;        |        |              |               |
|   |          | END    |              |               |
|   |          |        |              |               |

[ cntsav.asm ]

| г. |            | - |
|----|------------|---|
|    | cotrov gem |   |
|    | CHUCY.COM  |   |
|    |            |   |

|        | NAME                                              | CNT_RSV                                                                                        |               |
|--------|---------------------------------------------------|------------------------------------------------------------------------------------------------|---------------|
| 1      | PUBLIC                                            | @CNT_RSV                                                                                       |               |
| ;      |                                                   |                                                                                                |               |
| CSEG   |                                                   |                                                                                                |               |
| @CNT_R | SV :                                              |                                                                                                |               |
|        | POP                                               | BC                                                                                             | ; OSへの戻り番地の退避 |
|        | POP<br>MOVW<br>POP<br>MOVW<br>POP<br>MOVW<br>MOVW | AX<br>_@RTARG6, AX<br>AX<br>_@RTARG4, AX<br>AX<br>_@RTARG2, AX<br>AX<br>_@RTARG0, AX<br>AX, BC |               |
|        | BR                                                | AX                                                                                             | ; OSへ復帰       |
| ;      | END                                               |                                                                                                |               |

ランタイム・ライブラリの引数のシンボル名および実アドレスについては,CC78K0 Cコンパイ ラ ユーザーズ・マニュアル 言語編を参照してください。

## 付録B システムコール別最大使用スタック・サイズ

システムコールの処理で使用するスタック領域は,システムコールを発行したタスクのスタック領域を使用しま す。したがって,各タスクのスタック・サイズは,ユーザ・タスクで使用するスタック・サイズとシステムコール の最大スタック・サイズを考えて決定してください。

また,割り込みが発生した際に使用するスタックは,割り込みが入ったタスクのスタック領域を使用しますので, ユーザ・スタックには,割り込み用のスタック・サイズも考慮してください。

下記にアセンブリ言語でシステムコールを発行した場合の各システムコールの処理における最大使用スタック・ サイズを示します。C言語でシステムコールを発行する場合は,Cコンパイラで使用するスタックとインタフェー ス・ライブラリで使用するスタック分を加えてください。

下記の表には割り込み発生時に退避されるPC(プログラム・カウンタ)とPSW(プログラム・ステータス・ワード)の3バイト分も含まれています。

| システムコール名 | 最大使用スタック・サイズ |
|----------|--------------|
| sta_tsk  | 18 byte      |
| ext_tsk  | 16           |
| ter_tsk  | 18           |
| chg_pri  | 20           |
| rot_rdq  | 18           |
| tsk_sts  | 19           |
| slp_tsk  | 16           |
| wai_tsk  | 17           |
| wup_tsk  | 18           |
| iwup_tsk | 17           |
| can_wup  | 19           |
| set_flg  | 18           |
| iset_flg | 17           |
| clr_flg  | 17           |
| wai_flg  | 17           |
| cwai_flg | 17           |
| pol_flg  | 17           |
| cpol_flg | 17           |
| sig_sem  | 18           |
| isig_sem | 17           |
| wai_sem  | 17           |
| preq_sem | 17           |
| snd_msg  | 20           |
| isnd_msg | 17           |
| rcv_msg  | 19           |
| prcv_msg | 19           |
| pget_blk | 19           |
| rel_blk  | 19           |
| ret_int  | 16           |
| ret_wup  | 17           |
| get_ver  | 17           |
| act_cyc  | 19           |
| iact_cyc | 14           |
| タイマ処理    | 17           |

## 付録C メモリ容量の見積もり方法

RX78K0は,各オブジェクト(TCB,イベントフラグ,セマフォ,メイルボックス,メモリプール,周期ハンドラ)の生成できる領域を,内部RAM内の"OFB00h~OFBFFh"までの256領域に制限しています。ただし,先頭(OFB00h)から18バイトの領域はOS管理領域とするため,ユーザが使用できる領域は残りの238バイトとなります。各オブジェクトの最大生成数は255個です。

下記にRX78K0を用いたシステムのオブジェクト・サイズ(データ部)の算出法を例を用いて示します。

例) 生成するオブジェクトの数を次のようにします。

| タスク       | :18個      | イベントフラグ   | :5個                   |
|-----------|-----------|-----------|-----------------------|
| セマフォ      | : 4個      | メイルボックス   | :3個                   |
| メモリプール    | : 1個(メモリ  | リブロック数:5個 | 圆 1メモリブロック・サイズ:10バイト) |
| 周期ハンドラ    | : 2個      |           |                       |
|           |           |           |                       |
| OS管理領域    | :         |           | 18バイト                 |
| TCB領域     | : 8バイト×18 | 個 =       | 144                   |
| イベントフラグ領域 | :2バイト×5個  | E =       | 10                    |
| ヤマフォ領域    | ・ つげイトッ/個 | B _       | 0                     |

| 合計       | :            |        | 254バイト |
|----------|--------------|--------|--------|
| 周期ハンドラ領域 | :8バイト×2個     | =      | 16     |
| メモリプール領域 | :2バイト+5個 × 1 | 0バイト = | 52     |
| メイルボックス  | : 2バイト×3個    | =      | 6      |
| セマフォ領域   | :2バイト×4個     | =      | 8      |

| 0FB00h           |         | +        |
|------------------|---------|----------|
| 0FB12h           | OS管理領域  | 18 byte  |
|                  | TCB領域   | 144 byte |
| 0FBR2h           | 周期ハンドラ  | 16 byte  |
|                  | イベントフラグ | 10 byte  |
| 0FBC4h           | セマフォ    | 8 byte   |
| 0FBCAh           | メイルボックス | 6 byte   |
|                  | メモリプール  | 52 byte  |
| 0FBFEh<br>0FC00h | 空き領域    | 2 byte   |

# 付録D 初期化情報テーブル

|                                        | name                    | sysinf                                                                                                    |
|----------------------------------------|-------------------------|----------------------------------------------------------------------------------------------------|
| ;                                      | public                  | sys_inf, inf_end                                                                                                    |
|                                        | extrn<br>extrn<br>extrn | tsk_id1, mpl_id1, mpl1, mpl_id2, tsk1, tsk_tcb3, intsp1, cyc_id1, cyc1<br>cyc_id2, cyc_ptr_1, cyc_ptr_2, flg_id1, evt1, flg_id2, sem_id1, sem_id2<br>sem1, mbx_id1, mbx1, mbx_id2 |
| ,<br>. ***********<br>,                | *****                   | ******************                                                                                                    |
| · *                                    |                         | *                                                                                                    |
| • *<br>/                               | Syste                   | em Initialize Information Table *                                                                                                    |
| • *<br>'                               |                         | *                                                                                                    |
| • ************************************ | ********                | ***************************************                                                                                                    |
| ,                                      |                         |                                                                                                    |
| svs inf:                               | cseg                    |                                                                                                    |
| nuc loc :                              | dw                      | 0080h                                                                                                    |
| ;                                      |                         |                                                                                                    |
| init_id :                              | dw                      | tsk_id1                                                                                                    |
| ;                                      |                         |                                                                                                    |
| mp_cnt:                                | db                      | 03h                                                                                                    |
| mp_id0:                                | dw                      | mpl_id1                                                                                                    |
| b_cnt0:                                | db                      | 05h                                                                                                    |
| b_siz0:<br>;                           | db                      | 20h                                                                                                    |
| mp_id1:                                | dw                      | mpl1                                                                                                    |
| b_cnt1:                                | db                      | 05h                                                                                                    |
| b_siz1:<br>;                           | db                      | 20h                                                                                                    |
| ,<br>mp id2 :                          | dw                      | mpl id2                                                                                                    |
| b_cnt2:                                | db                      | 05h                                                                                                    |
| b_siz2:                                | db                      | 20h                                                                                                    |
| ;                                      |                         |                                                                                                    |
| t_cnt:                                 | db                      | 03h                                                                                                    |
| c_cnt:                                 | db                      | 03h                                                                                                    |
| ;                                      |                         |                                                                                                    |
| t_id0:                                 | dw                      | tsk_id1                                                                                                    |
| t_pri0:                                | db                      | 01h                                                                                                    |
| t_adr0 :                               | dw                      | 4000h                                                                                                    |
| t_sp0:                                 | dw                      | OFEOOh                                                                                                    |
| t_dmy0:                                | db                      | 00h                                                                                                    |
| ;                                      | dur                     |                                                                                                    |
| ∟iui.<br>tori1.                        | db                      | נסה ו<br>חיצה                                                                                                    |
| t_piii.                                | dw                      | 4100b                                                                                                    |
| t en1 ·                                | dw                      | inten1                                                                                                    |
| t_opri.<br>t_dmv1.∙                    | db                      | 00h                                                                                                    |
| <u>_</u> unyr.                         | ub                      | 001                                                                                                    |

;

| t_id2:            | dw | tsk_tcb3        |
|-------------------|----|-----------------|
| t_pri2:           | db | 03h             |
| t_adr2:           | dw | 4200h           |
| t_sp2:            | dw | 0FD60h          |
| t_dmy2:           | db | 00h             |
| ;                 |    |                 |
| c_id0:            | dw | cyc_id1         |
| c_act0:           | db | 01h             |
| c_ptr0:           | dw | cyc_ptr_1       |
| c_tim0:           | dw | 0064h           |
| c dmy0 :          | db | 00h             |
| ;                 |    |                 |
| c id1 :           | dw | cvc1            |
| c act1 :          | db | 00h             |
| c ptr1 :          | dw | 5000h           |
| c tim1 ·          | dw | 270Fh           |
| c_dmv1 ·          | db | 00h             |
|                   | 46 | 0011            |
| ,<br>c id2 ·      | dw | cvc id2         |
| $c_{102}$ .       | dh | 01b             |
| $c_{aci2}$ .      | dw | ove otr 2       |
| $c_{\mu\nu2}$ .   | dw | 0022h           |
| $c_{\text{uni}2}$ | dh | 005211          |
| c_umyz .          | ab | 0011            |
| ,<br>a ant :      | dh | 026             |
|                   | du | USII<br>flacida |
| e_id0 :           | aw | tig_ia'i        |
| e_tigu :          | db | 00n             |
| ;                 |    |                 |
| e_id1 :           | dw | evt1            |
| e_flg1 :          | db | 01h             |
| ;                 |    |                 |
| e_id2 :           | dw | flg_id2         |
| e_flg2:           | db | 01h             |
| ;                 |    |                 |
| s_cnt:            | db | 03h             |
| s_id0:            | dw | sem_id1         |
| s_res0:           | db | 05h             |
| ;                 |    |                 |
| s_id1:            | dw | sem_id2         |
| s_res1:           | db | 03h             |
| ;                 |    |                 |
| s_id2:            | dw | sem1            |
| s_res2:           | db | 06h             |
| ;                 |    |                 |
| m_cnt:            | db | 03h             |
| m_id0:            | dw | mbx_id1         |
| ;                 |    |                 |
| m_id1:            | dw | mbx1            |
| ;                 |    |                 |
| m_id2:            | dw | mbx_id2         |
| ;                 |    | —               |
| c_siz :           | db | 08h             |
| inf_end :         |    |                 |
| ;                 |    |                 |
|                   |    |                 |

end

;

# 付録E オブジェクト管理用制御ブロック

|                                        | name                                           | sysob                                        | j                                                                                                    |
|----------------------------------------|------------------------------------------------|----------------------------------------------|----------------------------------------------------------------------------------------------------|
|                                        | public<br>public<br>public<br>public<br>public | ?objh<br>cnftblj<br>tsk_id<br>sem_<br>intsp1 | ead, rdyqtp, wtcbh, wtcbt, runtcb, timnst, usrflg, runtlib, tranos<br>p, osreg<br>l1, tsk1, tsk_tcb3, cyc_id1, cyc1, cyc_id2, flg_id1, evt1, flg_id2<br>id1, sem_id2, sem1, mbx_id1, mbx1, mbx_id2, mpl_id1, mpl1, mpl_id2 |
| , ************************************ | ********                                       | ******                                       | ************************                                                                                                    |
| · *                                    |                                                |                                              | *                                                                                                    |
| ;*                                     | System I                                       | nitialize                                    | Information Data Table *                                                                                                    |
| • *<br>/                               |                                                |                                              | *                                                                                                    |
| . ***********<br>/                     | **********                                     | *******                                      | ***************************************                                                                                                    |
| ;                                      |                                                | 01.00                                        |                                                                                                    |
| sys_dat org<br>?objhead :              |                                                | UUDUU                                        | n                                                                                                    |
| ;<br>;<br>. *                          |                                                | 09                                           | Work Area Start                                                                                                    |
| :                                      |                                                | 00                                           |                                                                                                    |
| ,<br>rdyqtp:                           |                                                |                                              |                                                                                                    |
|                                        |                                                | ds                                           | 8                                                                                                    |
| wtcbh :                                |                                                |                                              |                                                                                                    |
| wtobt ·                                |                                                | ds                                           | 1                                                                                                    |
| WICDI .                                |                                                | de                                           | 1                                                                                                    |
| runtcb :                               |                                                | 45                                           |                                                                                                    |
|                                        |                                                | ds                                           | 1                                                                                                    |
| timnst :                               |                                                |                                              |                                                                                                    |
| uerfla :                               |                                                | ds                                           | 1                                                                                                    |
| using .                                |                                                | eb                                           | 1                                                                                                    |
| runtlib :                              |                                                | uo                                           |                                                                                                    |
| tranos :                               |                                                |                                              |                                                                                                    |
| <i></i>                                |                                                | ds                                           | 1                                                                                                    |
| cnftblp :                              |                                                | da                                           |                                                                                                    |
| osrea :                                |                                                | us                                           | 2                                                                                                    |
|                                        |                                                | ds                                           | 2                                                                                                    |
| ;                                      |                                                |                                              |                                                                                                    |
| tsk_id1:                               |                                                |                                              |                                                                                                    |
|                                        |                                                | ds                                           | 8                                                                                                    |
| ,<br>tsk1 ·                            |                                                |                                              |                                                                                                    |
|                                        |                                                | ds                                           | 8                                                                                                    |
| ;                                      |                                                |                                              |                                                                                                    |
| tsk_tcb3:                              |                                                |                                              |                                                                                                    |
|                                        |                                                | ds                                           | 8                                                                                                    |
| ,<br>cvc. id1 ·                        |                                                |                                              |                                                                                                    |
| - <u></u>                              |                                                | ds                                           | 8                                                                                                    |
| ;                                      |                                                |                                              |                                                                                                    |

| cyc1:<br>;         |     | ds    | 8             |
|--------------------|-----|-------|---------------|
| cyc_id2:<br>;      |     | ds    | 8             |
| flg_id1:           |     | ds    | 2             |
| evt1 :             |     | ds    | 2             |
| ,<br>flg_id2:      |     | ds    | 2             |
| ,<br>sem_id1:      |     | ds    | 2             |
| ,<br>sem_id2:      |     | ds    | 2             |
| ,<br>sem1 :        |     | ds    | 2             |
| ,<br>mbx_id1:<br>. |     | ds    | 2             |
| ,<br>mbx1 :        |     | ds    | 2             |
| ,<br>mbx_id2:<br>. |     | ds    | 2             |
| ,<br>mpl_id1:<br>. |     | ds    | 162           |
| ,<br>mpl1 :        |     | ds    | 162           |
| ,<br>mpl_id2:<br>. |     | ds    | 162           |
| , *<br>, *<br>,    |     | Sta   | ck Area Start |
| ;                  | org | 0FDC0 | )h            |
| ;                  |     | ds    | 0040h         |
| ;                  |     | ds    | 0040h         |
| intsp1:<br>;       |     |       |               |
| ;                  | org | 0FD20 | h             |
| ;                  |     | ds    | 0040h         |
| ;                  |     |       |               |

\*

end

注意 ?objheadおよびOS workは変更しないでください。

# 付録F システムコール・エントリテーブル

|                   | name     | sysent                                                                     |
|-------------------|----------|----------------------------------------------------------------------------|
| ;                 |          |                                                                            |
|                   | public   | ent tbl                                                                    |
| ;                 | •        | -                                                                          |
|                   | extrn    | sta tsk. ext tsk. ter tsk. tsk. sts. slp. tsk. wai tsk. wup. tsk. can. wup |
|                   | extrn    | set fla wai fla cwai fla cool fla sig sem wai sem sod msg                  |
|                   | extrn    | rcy msg prcy msg pget blk rel blk get ver act cyc                          |
|                   | OX111    |                                                                            |
| ,<br>• ********** | ******** | ******                                                                     |
| , *               |          | •                                                                          |
| , .               |          |                                                                            |
| · *<br>/          |          | System Call Entry Table *                                                  |
| • *<br>/          |          | *                                                                          |
| . **********<br>/ | ******** | ***************************************                                    |
| ;                 |          |                                                                            |
|                   | csed     |                                                                            |
| ent thl ·         | useg     |                                                                            |
|                   | dw       | sta tsk                                                                    |
|                   | dw       | SIG_ISK                                                                    |
|                   | dw       | exi_isk                                                                    |
|                   | dw       |                                                                            |
|                   | dw       |                                                                            |
|                   | dw       | uuuun<br>tek ete                                                           |
|                   | aw       | ISK_SIS                                                                    |
|                   | aw       | sip_tsk                                                                    |
|                   | aw       | wai_tsk                                                                    |
|                   | aw       | wup_tsk                                                                    |
|                   | dw       | can_wup                                                                    |
|                   | dw       | set_flg                                                                    |
|                   | dw       | 0000h                                                                      |
|                   | dw       | wai_flg                                                                    |
|                   | dw       | cwai_flg                                                                   |
|                   | dw       | 0000h                                                                      |
|                   | dw       | cpol_flg                                                                   |
|                   | dw       | sig_sem                                                                    |
|                   | dw       | wai_sem                                                                    |
|                   | dw       | 0000h                                                                      |
|                   | dw       | snd_msg                                                                    |
|                   | dw       | rcv_msg                                                                    |
|                   | dw       | prcv_msg                                                                   |
|                   | dw       | pget_blk                                                                   |
|                   | dw       | rel_blk                                                                    |
|                   | dw       | 0000h                                                                      |
|                   | dw       | get_ver                                                                    |
|                   | dw       | act_cyc                                                                    |
| ;                 |          |                                                                            |
| ;                 |          |                                                                            |
|                   | end      |                                                                            |
|                   |          |                                                                            |
|                   |          |                                                                            |

# 付録G エラー・メッセージ一覧

| エラー・メッセージ | FILE NAME ERROR         |
|-----------|-------------------------|
| 原因        | ファイル名入力時に拡張子を指定した場合など   |
| 対処方法      | 拡張子を付けずにファイル名を入力してください。 |

| エラー・メッセージ | FILE NOT OPEN                    |
|-----------|----------------------------------|
| 原因        | 指定ファイルがopenできなかった場合など            |
| 対処方法      | ファイル名に使用できない文字が含まれているので修正してください。 |

| エラー・メッセージ | MEMORY ERROR                  |
|-----------|-------------------------------|
| 原因        | malloc関数を使用してメモリを確保できなかった場合など |
| 対処方法      | ホストマシンのメモリを増やしてください。          |

| エラー・メッセージ | PARAMETER ERROR  |
|-----------|------------------|
| 原因        | 入力値を間違ってしまった場合など |
| 対処方法      | 正常な値を入力してください。   |

| エラー・メッセージ | ILLEGAL FILE ERROR               |
|-----------|----------------------------------|
| 原因        | 既存ファイルを入力しようとしてフォーマットが間違っていた場合など |
| 対処方法      | 既存ファイルのフォーマットを修正してください。          |

| エラー・メッセージ | NONE PARAMETER                     |
|-----------|------------------------------------|
| 原因        | 起動時に(1)または(2)を選択せず " c " を入力した場合など |
| 対処方法      | 起動時に(1)または(2)を選択してください。            |

| エラー・メッセージ | BREAK IN          |
|-----------|-------------------|
| 原因        | stop keyが押下された場合  |
| 対処方法      | CF78K0を再起動してください。 |

| エラー・メッセージ | DUPLICATE ERROR  |
|-----------|------------------|
| 原因        | 重複できない値を入力した場合など |
| 対処方法      | 正常な値を入力してください。   |
(メ モ)

# 【発 行】

## NECエレクトロニクス株式会社

〒211-8668 神奈川県川崎市中原区下沼部1753 電話(代表):**044(435)5111** 

── お問い合わせ先-

## 【ホームページ】

NECエレクトロニクスの情報がインターネットでご覧になれます。 URL(アドレス) **http://www.necel.co.jp**/

#### 【営業関係,技術関係お問い合わせ先】

半導体ホットライン (電話:午前 9:00~12:00,午後 1:00~5:00) 電話:044-435-9494 E-mail:info@necel.com

#### 【資料請求先】

NECエレクトロニクスのホームページよりダウンロードいただくか,NECエレクトロニクスの販売特約店へお申し付けください。